# Monitor di sicurezza AS-interface

Istruzioni di collegamento e per l'uso Versione V 3.08

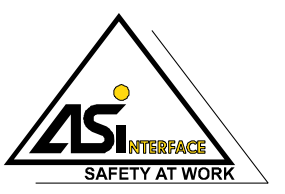

Aggiornamento dell'edizione: 06/2009

 Con riserva di tutti i diritti, in particolare il diritto di copia e di traduzione. La duplicazione o riproduzione in qualsiasi forma richiede l'autorizzazione scritta dell'autore.
I marchi vengono usati senza garanzia di libera utilizzabilità.
Con riserva di modifiche rese necessarie dall'evoluzione tecnica.

## Indice

| 1     | Informazioni generali                                               | 4  |
|-------|---------------------------------------------------------------------|----|
| 1.1   | Significato dei simboli                                             | 4  |
| 1.2   | Dichiarazione di conformità                                         | 4  |
| 1.3   | Norme                                                               | 4  |
| 1.4   | Definizioni dei termini                                             | 5  |
| 1.5   | Abbreviazioni                                                       | 6  |
| 1.6   | Descrizione sommaria                                                | 7  |
| 1.7   | Versioni del monitor di sicurezza AS-interface                      | 10 |
| 2     | Note di sicurezza                                                   | 13 |
| 2.1   | Standard di sicurezza                                               | 13 |
| 2.2   | Uso regolare                                                        | 13 |
| 2.2.1 | Condizioni d'impiego                                                |    |
| 2.2.2 | Rischi residui (EN 292-1)                                           |    |
| 2.2.3 | Settori d'impiego                                                   |    |
| 2.3   | Misure organizzative                                                |    |
| 3     |                                                                     |    |
| 3.1   | Dati tecnici generali                                               | 16 |
| 3.2   | Dati tecnici di sicurezza                                           |    |
| 3.3   | Disegni quotati                                                     | 21 |
| 3.4   | Materiali della fornitura                                           | 21 |
| 4     | Montaggio                                                           | 22 |
| 4.1   | Montaggio nel quadro elettrico ad armadio                           | 22 |
| 5     | Allacciamento elettrico del tipo 1 e del tipo 3                     | 25 |
| 5.1   | Occupazione dei morsetti                                            | 25 |
| 5.2   | Schema dei collegamenti                                             | 27 |
| 6     | Allacciamento elettrico del tipo 2 e del tipo 4                     |    |
| 6.1   | Occupazione dei morsetti                                            |    |
| 6.2   | Schema dei collegamenti                                             |    |
| 7     | Allacciamento elettrico del tipo 5 e del tipo 6                     |    |
| 7.1   | Occupazione dei morsetti                                            |    |
| 7.2   | Schema dei collegamenti                                             |    |
| 7.2.1 | Collegamento per sorveglianza attuatore                             | 34 |
| 7.2.2 | Collegamento in caso di accoppiamento di un'altra rete AS-interface | 35 |
| 8     | Collegamento elettrico - tutti i tipi                               |    |
| 8.1   | Collegamento bus AS-interface                                       |    |
| 8.2   | Interfaccia seriale                                                 |    |

## Indice

| 9      | Funzionamento e messa in servizio                                                      | 38 |
|--------|----------------------------------------------------------------------------------------|----|
| 9.1    | Funzionamento e modi operativi                                                         | 38 |
| 9.1.1  | Modo operativo di avviamento                                                           | 38 |
| 9.1.2  | Modo operativo di configurazione                                                       | 39 |
| 9.1.3  | Modo operativo protetto                                                                | 39 |
| 9.2    | Elementi d'indicazione e di controllo                                                  | 40 |
| 9.3    | Accendere l'apparecchio                                                                | 41 |
| 9.4    | Configurazione e parametrizzazione dell'apparecchio                                    | 41 |
| 9.5    | Documentazione tecnica di sicurezza dell'applicazione                                  | 42 |
| 10     | Manutenzione                                                                           | 43 |
| 10.1   | Controllare la sicura disinserzione                                                    | 43 |
| 11     | Indicazione di stato, guasto ed eliminazione degli errori                              | 44 |
| 11.1   | Indicazione di stato sull'apparecchio / Diagnostica degli errori su PC                 | 44 |
| 11.2   | Consigli sulla ricerca degli errori                                                    | 44 |
| 11.3   | Reinizializzazione per errore con il tasto «Service»                                   | 44 |
| 11.4   | Sostituzione di slave AS-interface riferiti alla sicurezza, difettose                  | 45 |
| 11.4.1 | Sostituzione di una slave AS-interface riferita alla sicurezza, difettosa              | 45 |
| 11.4.2 | Sostituzione di più slave AS-interface riferiti alla sicurezza                         | 45 |
| 11.5   | Sostituzione di un monitor di sicurezza AS-interface difettoso                         | 47 |
| 11.6   | È stato dimenticata la password? E adesso?                                             | 48 |
| 12     | Diagnostica tramite la AS-interface                                                    | 49 |
| 12.1   | Considerazioni generali                                                                | 49 |
| 12.2   | Telegrammi                                                                             | 50 |
| 12.2.1 | Diagnostica monitor di sicurezza AS-interface                                          | 50 |
| 12.2.2 | Diagnostica dei moduli ordinati per circuiti di abilitazione                           | 53 |
| 12.2.3 | Diagnostica moduli non ordinati                                                        | 55 |
| 12.3   | Esempio: schema di interrogazione della diagnosi ordinata per circuiti di abilitazione | 57 |

## Indice delle figure

| Figura 1.1:  | Componenti standard e riferiti alla sicurezza in una rete AS-interface                  | 7  |
|--------------|-----------------------------------------------------------------------------------------|----|
| Figura 1.2:  | Esempio: sorveglianza di 2 gruppi di attuatori AS-interface decentralizzati             | 8  |
| Figura 1.3:  | Esempio: Accoppiamento orientato alla sicurezza di 2 reti AS-interface                  | 9  |
| Figura 3.1:  | Esempio 1 - calcolo del tempo di reazione del sistema                                   | 19 |
| Figura 3.2:  | Esempio 2 - calcolo del tempo di reazione del sistema                                   | 20 |
| Figura 3.3:  | Esempio 3 - calcolo del tempo di reazione del sistema                                   | 20 |
| Figura 3.4:  | Ingombri                                                                                | 21 |
| Figura 4.1:  | Montaggio                                                                               | 22 |
| Figura 4.2:  | Morsetti smontabili                                                                     | 23 |
| Figura 4.3:  | Smontaggio e montaggio dei morsetti codificati                                          | 23 |
| Figura 4.4:  | Accessori di montaggio per la piombatura dell'apparecchio                               | 24 |
| Figura 5.1:  | Disposizione dei morsetti / Schema a blocchi monitor di sicurezza AS-interface          |    |
| -            | tipo 1 e tipo 3                                                                         | 25 |
| Figura 5.2:  | Schema dei collegamenti monitor di sicurezza AS-interface tipo 1 e tipo 3               | 27 |
| Figura 6.1:  | Disposizione dei morsetti / Schema a blocchi monitor di sicurezza AS-interface          |    |
| -            | tipo 2 e tipo 4                                                                         | 28 |
| Figura 6.2:  | Schema dei collegamenti monitor di sicurezza AS-interface tipo 2 e tipo 4               | 30 |
| Figura 7.1:  | Disposizione dei morsetti / Schema a blocchi monitor di sicurezza AS-interface          |    |
| -            | tipo 5 e tipo 6                                                                         | 31 |
| Figura 7.2:  | Schema dei collegamenti monitor di sicurezza AS-interface tipo 5 e tipo 6               | 33 |
| Figura 7.3:  | Collegamento dei morsetti dell'uscita AS-interface sicura con la sorveglianza attuatore | 34 |
| Figura 7.4:  | Collegamento dei morsetti dell'uscita AS-interface sicura con l'accoppiamento di rete   | 35 |
| Figura 8.1:  | Varianti di cavi AS-interface                                                           | 36 |
| Figura 8.2:  | Posizione dell'interfaccia di configurazione RS 232C                                    | 37 |
| Figura 9.1:  | Tavola dei LED dell'apparecchio                                                         | 40 |
| Figura 12.1: | Schema di interrogazione della diagnosi ordinata per circuiti di uscita                 | 57 |

## 1 Informazioni generali

## 1.1 Significato dei simboli

Seguono qui sotto le spiegazioni dei simboli usati in questo manuale d'istruzioni per l'uso.

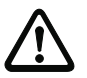

## Attenzione!

Questo simbolo indica le parti di testo che devono essere assolutamente rispettate. L'inosservanza può causare lesioni alle persone o danni alle cose.

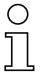

## Avviso!

Questo simbolo indica parti del testo contenenti informazioni importanti.

## 1.2 Dichiarazione di conformità

Il monitor di sicurezza AS-interface è stato progettato e prodotto in osservanza delle vigenti norme e direttive europee.

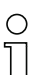

### Avviso!

Trovate la relativa dichiarazione di conformità ed il certificato di omologazione alla fine di questo manuale d'istruzioni per l'uso.

L'azienda produttrice dei prodotti possiede un sistema di controllo qualità certificato secondo ISO 9001.

## 1.3 Norme

- Progetto: principio per la prova e la certificazione di «Sistemi di bus per la trasmissione di messaggi rilevanti per la sicurezza»
- EN 954-1:1996 Sicurezza delle macchine Parti riferite alla sicurezza di sistemi di controllo
- EN ISO 13849-1:2007-07 Sicurezza delle macchine Parti di sistemi di controllo riferite alla sicurezza parte 1: Principi generali di strutturazione
- EN 50295:1999-10 Apparecchi elettrici a bassa tensione; Interfaccia di controllo ed interfaccia apparecchio; interfaccia attuatore sensore (AS-interface)
- EN 60204-1:2006-06 Sicurezza delle macchine Equipaggiamento elettrico di macchine parte 1: Requisiti generali
- EN 60947-5-1:2005-02 Apparecchi elettrici a bassa tensione parte 5-1: Unità di controllo ed elementi di commutazione; unità di controllo elettromeccaniche
- EN 61496-1:2005-01 Dispositivi di protezione senza contatto
- IEC 61508 1-7:2000 Sicurezza funzionale di sistemi elettronici programmabili elettricamente/elettronicamente con funzione di sicurezza

## 1.4 Definizioni dei termini

### Elemento di commutazione di uscita (uscita di sicurezza) del monitor di sicurezza AS-interface

Elemento attivato dalla logica del monitor, che è in condizione di disinserire in sicurezza gli elementi di controllo subordinati. L'elemento di commutazione di uscita può andare nello stato «On» o restare in questo stato solo se tutti i componenti sono nella funzione regolare.

### Circuito di uscita

È composto da due elementi di commutazione di uscita logicamente interdipendenti.

### Circuito di abilitazione

I componenti AS-interface ed i moduli funzionali associati ad un circuito di uscita del monitor di sicurezza AS-interface che sono responsabili dello sblocco della parte della macchina che genera il movimento pericoloso.

### Slave integrata

Componente, nel quale la funzione di sensore e/o attuatore è riunita comunemente con la slave in una unità.

### Modo operativo di configurazione

Modo operativo del monitor di sicurezza, nel quale la configurazione viene caricata e controllata.

#### Master

Componente per la trasmissione dei dati, che controlla il comportamento logico e cronologico sulla linea AS-interface.

## Circuito di retroazione (controllo contattore)

Il circuito di retroazione consente di sorvegliare la funzione di commutazione dei contattori collegati al monitor di sicurezza AS-interface.

## Uscita di sicurezza

Vedi elemento di commutazione di uscita.

#### Slave di ingresso orientato alla sicurezza

Slave che legge lo stato «On» oppure «Off» orientato alla sicurezza del sensore o dell'apparecchio di comando collegato e lo trasmette al master o al monitor di sicurezza.

#### Slave orientato alla sicurezza

Slave per il collegamento di sensori, attuatori e di altri apparecchi orientati alla sicurezza.

#### Monitor di sicurezza

Componente addetta al monitoraggio degli slave orientati alla sicurezza e del corretto funzionamento della rete.

## Slave

Componente per la trasmissione di dati, che viene ciclicamente interrogata dal master tramite il suo indirizzo e solo allora genera una risposta.

### Slave standard

Slave per il collegamento di sensori, attuatori e di altri apparecchi non orientati alla sicurezza.

### Tempo di sincronizzazione

La differenza di tempo massima ammessa tra il verificarsi di due eventi tra loro dipendenti.

## 1.5 Abbreviazioni

| AS-interface | Interfaccia attuatore-sensore                                                                        |
|--------------|----------------------------------------------------------------------------------------------------|
| DPSC         | Dispositivo di protezione senza contatto                                                             |
| CRC          | Cyclic Redundancy Check<br>= segnatura mediante un controllo ciclico della ridondanza                |
| E/U          | Entrata/Uscita                                                                                       |
| EDM          | External Device Monitoring<br>= circuito di retroazione                                              |
| CEM          | Compatibilità elettromagnetica                                                                       |
| ESD          | Electrostatic Discharge<br>= scarica elettrostatica                                                  |
| PELV         | Protective Extra-Low Voltage (bassa tensione di protezione)                                          |
| PFD          | Probability of Failure on Demand<br>= probabilità di guasto su richiesta della funzione di sicurezza |
| PLC          | Unità di controllo a memoria programmabile                                                           |

## 1.6 Descrizione sommaria

L'interfaccia attuatore-sensore (AS-interface) si è affermata come sistema per collegamenti in rete principalmente di sensori ed attuatori binari al livello più basso della gerarchia dell'automazione. Il grande numero di sistemi installati, la modalità d'uso semplice ed il comportamento di funzionamento affidabile rendono l'AS-interface interessante anche nel campo della sicurezza delle macchine.

Il sistema AS-interface **sicuro** è previsto per applicazioni di sicurezza fino alla categoria 4 secondo EN 954-1 e EN ISO 13849-1 PLe. È possibile un modo operativo misto di componenti standard e di componenti riferiti alla sicurezza.

Il monitor di sicurezza AS-interface, conformemente alla configurazione indicata dall'utilizzatore per mezzo del software di configurazione, esegue il monitoraggio delle slave previste per la sicurezza ad esso assegnate nell'interno di un sistema AS-interface. A seconda della versione di apparecchio sono disponibili fino a due circuiti di abilitazione dipendenti o indipendenti, ognuno con circuito di retroazione. In caso di una richiesta di arresto o di un guasto il monitor di sicurezza AS-interface commuta il sistema nel modo operativo protetto con un tempo di reazione di massimo 40ms.

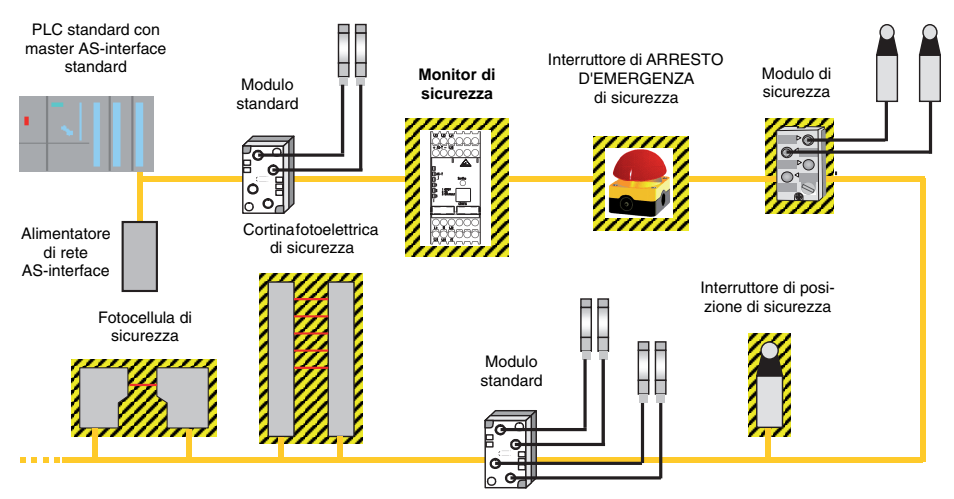

Figura 1.1: Componenti standard e riferiti alla sicurezza in una rete AS-interface

In un sistema AS-interface si possono impiegare più monitor di sicurezza AS-interface. Una slave riferita per la sicurezza può essere in tal caso monitorata da più monitor di sicurezza AS-interface.

## Espansione del sistema - slave di uscita AS-interface sicuri decentralizzati

Espandendo il sistema con l'integrazione orientata alla sicurezza di slave di uscita AS-interface sicuri decentralizzati a norma IEC 61508 SIL 3, sono disponibili ulteriori varianti dell'apparecchio con un'uscita AS-interface sicura. Queste varianti (tipo 5/tipo 6) vengono utilizzate per le seguenti applicazioni:

1. Integrazione orientata alla sicurezza e sorveglianza di attuatori AS-interface o di gruppi di attuatori AS-interface, ad esempio per l'abilitazione di avviatori di motori o di unità di valvole tramite l'uscita AS-interface sicura del monitor di sicurezza.

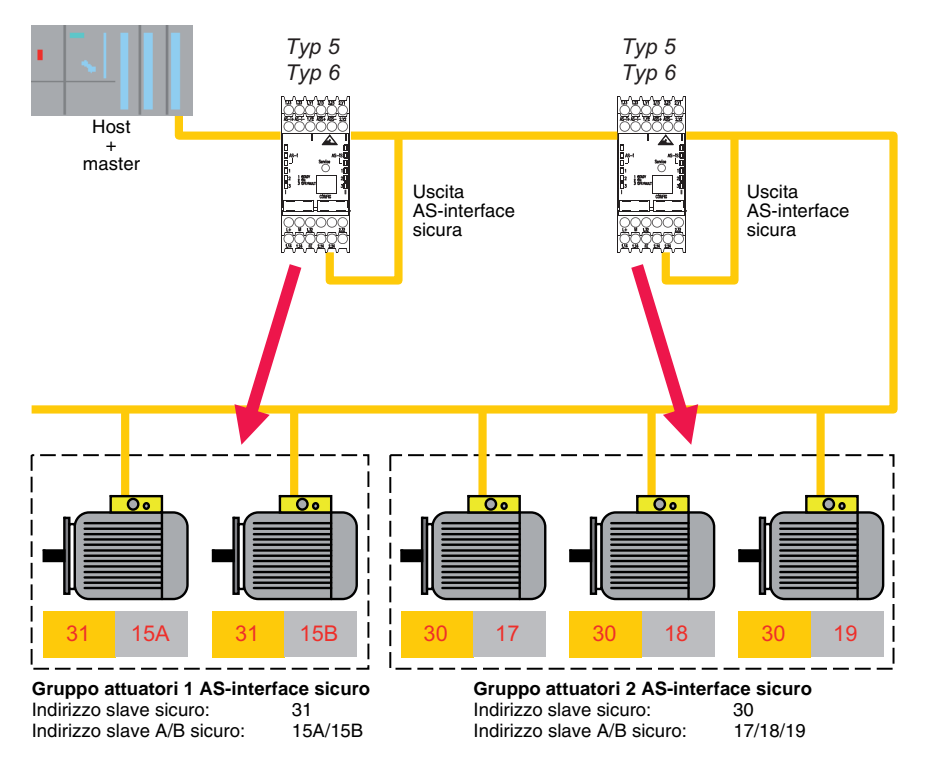

Figura 1.2: Esempio: sorveglianza di 2 gruppi di attuatori AS-interface decentralizzati

## ) Avviso!

Un monitor di sicurezza AS-interface può sorvegliare un solo gruppo di attuatori.

2. Accoppiamento di reti AS-interface per la trasmissione orientata alla sicurezza dello stato di un monitor di sicurezza AS-interface da una rete AS-interface ad un'altra rete AS-interface tramite AS-interface mediante la funzione del monitor di sicurezza AS-interface come slave di ingresso AS-interface sicuro, ad esempio per realizzare reti gerarchiche per l'arresto di un impianto a livello di tutte le reti AS-interface o per il riavviamento di un impianto da un punto.

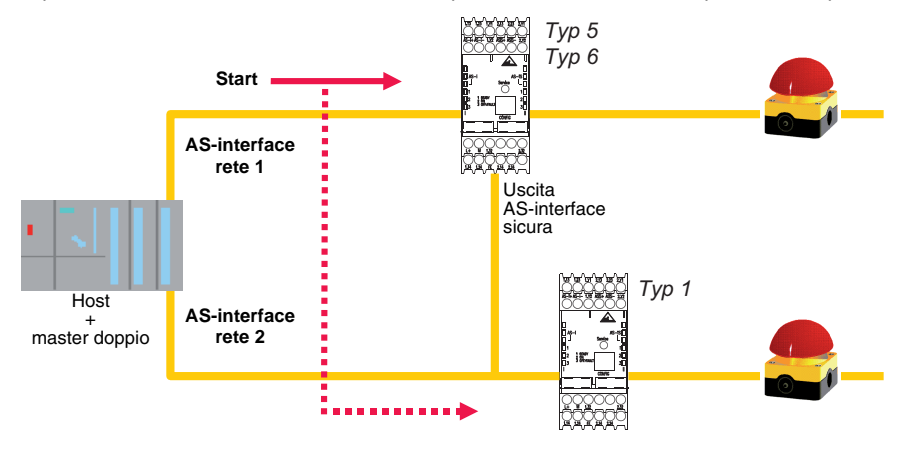

Figura 1.3: Esempio: Accoppiamento orientato alla sicurezza di 2 reti AS-interface

## 1.7 Versioni del monitor di sicurezza AS-interface

Dall'inizio della sua produzione nel 2001, il monitor di sicurezza AS-interface è stato perfezionato e la sua funzionalità è stata ampliata.

Il monitor di sicurezza è disponibile complessivamente in 6 versioni che si differenziano per l'insieme di funzioni del software operativo e della configurazione del circuito di uscita.

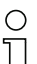

#### Avviso!

Per una descrizione dettagliata di tutte le funzioni seguenti delle versioni del monitor di sicurezza AS-interface si veda il manuale utente del software di configurazione **asimon**.

## Versioni del software operativo versione 2.0

Gli insiemi di funzioni «Base» ed «Ampliato» si distinguono come segue:

|                                                                        | «Base» | «Ampliato» |
|------------------------------------------------------------------------|--------|------------|
| Numero di moduli funzionali a livello combinatorio                     | 32     | 48         |
| Porte OR (ingressi)                                                    | 2      | 6          |
| Porte AND (ingressi)                                                   | no     | 6          |
| Funzione temporale sicura, ritardo di inserzione e di spegnimento      | no     | sì         |
| Funzione «Tasto»                                                       | no     | sì         |
| Porta di sicurezza/modulo con funzione antirimbalzo                    | no     | sì         |
| Porta di sicurezza con arresto                                         | no     | sì         |
| Disattivazione di moduli funzionali                                    | sì     | sì         |
| Reinizializzazione per errore                                          | sì     | sì         |
| Arresto diagnostica                                                    | sì     | sì         |
| Supporto della tecnica A/B per slave non orientati alla sicurezza      | sì     | sì         |
| Nuovi moduli funzionali (flip-flop, impulso per fronte positivo, ecc.) | no     | sì         |
| Modulo jolly (NOP)                                                     | no     | sì         |

Tabella 1.1: Insieme di funzioni «Base» e «Ampliato»

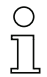

#### Avviso!

Le versioni di apparecchio del software operativo 2.0 sono compatibili con le versioni di apparecchio del primo software operativo 1.1 con insieme di funzioni «Base».

## Novità a partire dal software operativo versione 2.1

La versione 2.1 del software operativo del monitor di sicurezza AS-interface contiene le seguenti novità:

- Nuovo modulo di monitoraggio Riconoscimento sequenza zero
- Espansione del modulo di emissione Arresto porta tramite tempo di ritardo: ora categoria di arresto 1 opzionale per il primo circuito di abilitazione
- Espansione del modulo di emissione Arresto porta tramite controllo di arresto e tempo di ritardo: ora categoria di arresto 1 opzionale per il primo circuito di abilitazione
- Nuovo modulo di avviamento Attivazione mediante slave standard (sensitivo del livello)
- Nuovo modulo di avviamento Attivazione mediante ingresso monitor (sensitivo del livello)
- Nuovo modulo di monitoraggio Commutazione in esercizio con ingresso monitor
- Espansione modulo di monitoraggio **Dipendente a due canali con funzione antirimbalzo** per conferma locale e test d'avviamento
- Espansione modulo di monitoraggio Indipendente a due canali per conferma locale e test d'avviamento
- Configurazione passo-passo delle sequenze di codice
- Assegnazione dell'indice dei moduli
- · Visualizzazione icona invertitore con slave standard invertito
- Numero selezionabile di slave simulati
- Segnalazione delle uscite relè e messaggi tramite AS-interface

### Configurazione di uscita

| Apparecchi di <b>tipo 1</b> e <b>tipo 3</b> : | un circuito di uscita attivabile |
|-----------------------------------------------|----------------------------------|
|                                               |                                  |

Apparecchi di tipo 2 e tipo 4: due circuiti di uscita attivabili singolarmente

## Caratteristiche delle versioni degli apparecchi

|                              |   | Insieme di funzioni |            |  |
|------------------------------|---|---------------------|------------|--|
|                              |   | «Base»              | «Ampliato» |  |
| Numero di circuiti di uscita | 1 | Tipo 1              | Tipo 3     |  |
|                              | 2 | Tipo 2              | Tipo 4     |  |

Tabella 1.2: Caratteristiche delle versioni di apparecchio tipo 1 ... tipo 4

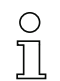

#### Avviso!

Le versioni di apparecchio del software operativo 2.1 sono compatibili con le versioni di apparecchio dei software operativi 1.1 e 2.0.

## Novità a partire dal software operativo versione 3.0

Oltre agli apparecchi di tipo 1 ... tipo 4 vengono supportati **2 nuovi tipi di apparecchio** di versione 3 (tipo 5 e tipo 6) del monitor di sicurezza AS-interface **con uscita AS-interface sicura**.

La versione 3.0 del software operativo del monitor di sicurezza AS-interface contiene le seguenti novità:

- Supporto della trasmissione AS-interface sicura per il comando di attuatori AS-interface sicuri
- Accoppiamento di diverse reti AS-interface sicure mediante la funzione del monitor di sicurezza come slave di ingresso sicuro (solo nuovi tipi di apparecchio con uscita AS-interface sicura)
- Elemento di monitoraggio dipendente a due canali con filtraggio
- Immissione manuale delle sequenze di codici di slave AS-interface sicuri
- Disponibilità dei bit Out standard del master per gli slave sicuri e gli slave simulati dal monitor di sicurezza per funzioni di commutazione di esercizio (conferme, abilitazioni, sbloccaggi, ecc.)

#### Configurazione di uscita

Apparecchi di tipo 5 e tipo 6: due circuiti di uscita attivabili singolarmente

### Caratteristiche delle versioni degli apparecchi

|                    |   | Insieme di funzioni «ampliato» |                      |                                      |
|--------------------|---|--------------------------------|----------------------|--------------------------------------|
|                    |   | Circuito di uscita 1           | Circuito di uscita 2 |                                      |
| Numoro di circuiti |   | Tipo 5                         | Relè                 | Uscita AS-interface sicura           |
| di uscita          | 2 | Tipo 6                         | Relè                 | Relè +<br>uscita AS-interface sicura |

Tabella 1.3: Caratteristiche delle versioni di apparecchio tipo 5 e tipo 6

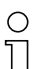

#### Avviso!

Le versioni di apparecchio del software operativo 3.0 sono compatibili con le versioni di apparecchio dei software operativi 1.1, 2.0 e 2.1.

## Novità a partire dal software operativo versione 3.08

A partire dalla versione 3.08 del software operativo del monitor di sicurezza AS-interface il modulo di monitoraggio "A canale doppio dipendente con funzione antirimbalzo" viene sostituito internamente all'apparecchio dal modulo di monitoraggio "A canale doppio dipendente con filtraggio".

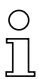

#### Avviso!

Le versioni di apparecchio del software operativo 3.08 sono compatibili con le versioni di apparecchio dei software operativi 1.1, 2.0, 2.1 e 3.0.

## 2 Note di sicurezza

## 2.1 Standard di sicurezza

Il monitor di sicurezza AS-interface è stato sviluppato, realizzato, controllato e presentato alla prova di omologazione in osservanza delle norme di sicurezza vigenti al momento della prova. I requisiti di sicurezza secondo SIL 3 a norme IEC 61508, secondo la categoria 4 a norme EN 954-1 e secondo la categoria 4 PL e a norme EN ISO 13849-1 vengono soddisfatti da tutti gli apparecchi.

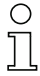

## Avviso!

Per un elenco dettagliato dei valori per la probabilità di guasto (valori PFD) consultare il capitolo 3.2.

In seguito ad un'analisi di rischio, potete impiegare il monitor di sicurezza AS-interface, conformemente alla sua classe di sicurezza (4) come dispositivo di protezione mediante disinserzione, per proteggere aree di pericolo.

## 2.2 Uso regolare

## 2.2.1 Condizioni d'impiego

Il monitor di sicurezza AS-interface, come **dispositivo di protezione mediante disinserzione**, è stato sviluppato per mettere in sicurezza aree di pericolo nei mezzi di lavoro azionati a motore.

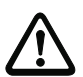

## Attenzione!

La protezione del personale addetto e dell'apparecchio non è garantita se l'apparecchio non viene impiegato conformemente alla sua regolare destinazione.

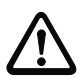

## Attenzione!

Sono vietati i interventi e manipolazioni sugli apparecchi, ad eccezione di quelli espressamente descritti in queste istruzioni.

## 2.2.2 Rischi residui (EN 292-1)

Le proposte di collegamento presentati in questo manuale sono stati testati e verificati con la massima cura. Le pertinenti norme e disposizioni sono rispettate nell'uso dei componenti qui presentati e nel relativo cablaggio. Rischi residui permangono se:

- si deroga al principio di collegamento proposto, ed a causa di ciò i componenti o dispositivi di sicurezza collegati, rilevanti per la sicurezza, non sono eventualmente compresi nel circuito di sicurezza o lo sono solo in misura insufficiente.
- l'utente non rispetta le pertinenti norme di sicurezza per l'esercizio, la messa a punto e la manutenzione della macchina. A questo proposito è opportuno osservare il severo rispetto degli intervalli di controllo e manutenzione della macchina.

## 2.2.3 Settori d'impiego

Il monitor di sicurezza AS-interface, se impiegato regolarmente, permette l'uso di dispositivi di sicurezza per le persone comandati da sensori e l'uso di altri componenti di sicurezza fino alla categoria 4 compresa, secondo EN 954-1 e EN ISO 13849-1 PLe.

Il monitor di sicurezza s'incarica anche della funzione di arresto d'emergenza (categoria di arresto 0 oppure 1), obbligatoria per tutte le macchine non comandate a mano, del monitoraggio dinamico per la funzione di riavviamento e della funzione controllo contattori.

Esempi per l'impiego del monitor di sicurezza AS-interface:

Il monitor di sicurezza trova una sua applicazione economica in macchine ed impianti in cui è conveniente adottare il bus AS-interface standard come bus locale. In questo modo, con l'impiego del monitor di sicurezza come stazione del bus, le esistenti configurazioni di bus AS-interface possono essere espanse senza problemi ed i componenti di sicurezza con adeguata interfaccia safety at work AS-interface possono essere inclusi nel circuito senza problemi. Se l'elemento di sicurezza manca di un'interfaccia safety at work AS-interface, cosiddetti moduli di accoppiamento possono assumere la funzione di collegamento. Gli esistenti master AS-interface ed alimentatori di rete AS-interface possono essere ulteriormente utilizzati.

Non esistono limitazioni riferite al settore. Citiamo qui sotto alcuni dei principali settori d'impiego:

- · Macchine utensili
- Grandi macchine operatrici con diversi elementi di controllo e tecnologia a sensori di sicurezza per i settori di lavorazione del legno e del metallo
- Macchine tipografiche e per la lavorazione della carta, macchine per il taglio a formato
- Macchine per imballaggio singolo ed in gruppo
- Macchine per prodotti alimentari
- · Impianti di trasporto materiali in pezzi e sfusi
- · Macchine operatrici dell'industria della gomma e della plastica
- · Impianti automatici di montaggio e manipolatori

## 2.3 Misure organizzative

#### Documentazione

È assolutamente indispensabile osservare tutte le indicazioni di questo manuale d'istruzioni per l'uso, specialmente i capitoli «Istruzioni di sicurezza» e «Messa in servizio».

Conservate con molta cura questo manuale d'istruzioni per l'uso. Esso deve essere sempre a disposizione.

#### Norme di sicurezza

Rispettare anche le disposizioni di legge localmente vigenti e le prescrizioni di legge sulla sicurezza del lavoro.

#### Personale qualificato

Il montaggio, la messa in servizio e la manutenzione delle apparecchiature devono essere eseguiti solo da personale qualificato.

I lavori elettrici devono essere eseguiti solo da elettricisti specializzati.

L'impostazione e la modifica della configurazione dell'apparecchio tramite PC e software di configurazione **asimon** è permessa solo ad un addetto alla sicurezza a tale scopo incaricato.

La **password** per cambiare una configurazione dell'apparecchio deve essere conservata chiusa a chiave dall'addetto alla sicurezza.

#### Riparazione

Le riparazioni, specialmente se comportano l'apertura dell'involucro, devono essere eseguite solo dal produttore o da persona da questo incaricata.

#### Rottamazione

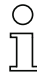

#### Avviso!

I rottami elettronici sono rifiuti speciali! Osservate le norme locali per il loro smaltimento!

Il monitor di sicurezza AS-interface non contiene nessun genere di batterie, che debbano essere rimosse prima della rottamazione dell'apparecchio.

## 3 Dati tecnici

## 3.1 Dati tecnici generali

## Dati elettrici

| Tensione di esercizio U <sub>b</sub>                   | 24V CC +/- 15%           |         |
|--------------------------------------------------------|--------------------------|---------|
| Ondulazione residua                                    | < 15%                    |         |
| Corrente d'esercizio nominale                          | tipo 1 e tipo 3:         | 150mA   |
|                                                        | tipo 2, tipo 4 e tipo 5: | 200 m A |
|                                                        | tipo 6:                  | 250 m A |
| Corrente di picco di inserzione 1)                     | tutti i tipi: 600mA      |         |
| Tempo di reazione <sup>2)</sup> (tecnica di sicurezza) | < 40ms                   |         |
| Tempo di inizializzazione                              | < 10s                    |         |

 Eccitazione contemporanea di tutti i relè, la corrente assorbita dalle uscite di segnalazione è stata trascurata

2) Attenzione! Si tengano presenti le avvertenze sul calcolo dei tempi di reazione in capitolo 3.2.

## Dati AS-interface

| Profilo AS-interface                                 | monitor 7.F                                                                                                    |
|------------------------------------------------------|----------------------------------------------------------------------------------------------------|
| Campo di tensione AS-interface                       | 18,5 31,6V                                                                                                    |
| Corrente assorbita AS-interface                      | < 45mA                                                                                                    |
| Numero di apparecchi per segmento<br>di AS-interface | In una rete AS-interface completamente strutturata con 31<br>indirizzi standard utilizzati si possono installare massimo altri<br>quattro monitor di sicurezza senza indirizzo.<br>Se sono usati meno di 31 indirizzi standard, per ogni indi-<br>rizzo standard non utilizzato si può installare un ulteriore<br>monitor. Se si installano altri apparecchi asserviti senza indi-<br>rizzo (ad esempio moduli di sorveglianza del contatto a<br>massa), il numero di monitor di sicurezza installabili ne viene<br>ridotto. Se si impiegano ripetitori, ciò vale per ogni segmento. |

## Dati meccanici

Dimensioni (L x A x P) Materiale carcassa Peso

Fissaggio Allacciamento 45mm x 105mm x 120mm poliammide PA 66 tipo 1 e tipo 3: circa 350g tipo 5: circa 420g tipo 2, tipo 4 e tipo 6: circa 450g fissaggio a scatto su guida a cappello secondo EN 50022

| Ø 5 6 mm / PZ2 | 0,8 1,2 Nm<br>7 10.3 LB.IN                                     |
|----------------|----------------------------------------------------------------|
| 10             | 1 x (0,5 4,0) mm <sup>2</sup><br>2 x (0,5 2,5) mm <sup>2</sup> |
|                | 1 x (0,5 2,5) mm <sup>2</sup><br>2 x (0,5 1,5) mm <sup>2</sup> |
| AWG            | 2 x 20 14                                                      |

| Interfaccia di configurazione             |                                                                         |                                                    |                       |                                                  |                  |
|-------------------------------------------|-------------------------------------------------------------------------|----------------------------------------------------|-----------------------|--------------------------------------------------|------------------|
| RS 232                                    | 9600 Baud, no parity, 1 bit di start, 1 bit di stop, 8 bit utili        |                                                    |                       |                                                  |                  |
| Ingressi e uscite                         |                                                                         |                                                    |                       |                                                  |                  |
| Ingresso «Start»                          | ingresso a                                                              | ccoppiatore ottico (at                             | tivo Hig              | h),                                              |                  |
|                                           | corrente di                                                             | entrata ca. 10mA a                                 | 24 V CC               | ;                                                |                  |
| Ingresso «Circuito di retroazione»        | ingresso a                                                              | ccoppiatore ottico (at                             | tivo Hig              | h),                                              |                  |
|                                           | corrente di                                                             | entrata ca. 10mA a                                 | 24V CC                | ;                                                |                  |
| Uscita messaggi «Safety on» <sup>1)</sup> | uscita tran                                                             | sistor PNP, 200mA,                                 |                       |                                                  |                  |
|                                           | protezione                                                              | contro cortocircuiti e                             | inversio              | one di polarità                                  |                  |
| Uscita di sicurezza                       | contatti di d                                                           | chiusura a potenziale                              | zero,                 |                                                  |                  |
|                                           | max. caric                                                              | o sui contatti:                                    | 1 A CC                | -13 a 24V CC                                     |                  |
|                                           |                                                                         |                                                    | 3A CA-                | -15 a 230V CA                                    |                  |
| Corrente termica permanente               | <u>Tipo 1, tipo 3 e tipo 5:</u>                                         |                                                    |                       |                                                  |                  |
| massima                                   | corrente totale massima per tutti gli elementi di commut. di uscita: 6A |                                                    |                       |                                                  |                  |
|                                           | vale a dire circuito di uscita 1: 3A per elemento di commut. di uscita  |                                                    |                       |                                                  |                  |
|                                           | <u>Tipo 2, tipo</u>                                                     | <u>4 e tipo 6:</u>                                 |                       |                                                  |                  |
|                                           | corrente to                                                             | tale massima per tutti                             | gli elem              | enti di commut. di uscil                         | a: 8A            |
|                                           | vale a dire                                                             | circuito di uscita 1: 3<br>circuito di uscita 2:   | 3A per e<br>1 A per e | elemento di commut. di<br>elemento di commut. di | uscita<br>uscita |
|                                           | oppure                                                                  | circuito di uscita 1: 2<br>circuito di uscita 2: 2 | 2A per e<br>2A per e  | elemento di commut. di<br>elemento di commut. di | uscita<br>uscita |
| Valore B10 con carico ohmico              | con carico                                                              | max. dei contatti:                                 | -                     | 2 • 10 <sup>5</sup>                              |                  |
| secondo EN 61810-2                        | con <sup>1</sup> / <sub>4</sub> del                                     | carico max. dei cont                               | atti:                 | 4 • 10 <sup>5</sup>                              |                  |
|                                           | con <sup>1</sup> / <sub>10</sub> de                                     | el carico max. dei con                             | tatti:                | 2,5 • 10 <sup>6</sup>                            |                  |
| Valvola                                   | esterna con max. 4A MT                                                  |                                                    |                       |                                                  |                  |
| Categoria sovratensione                   | 3, per tens<br>Parte 1                                                  | ione di esercizio non                              | ninale 3              | 00 V CA secondo VDE                              | E 0110           |

1) L'uscita messaggi «Safety on» non è rilevante per la sicurezza.

#### Dati ambientali

| Temperatura di esercizio     | -20 +60 °C                                                             |
|------------------------------|------------------------------------------------------------------------|
| Temperatura di magazzinaggio | -30 +70 °C                                                             |
| Tipo di protezione           | IP 20 (solo per l'impiego in ambienti per impianti elettrici / armadio |
|                              | elettrico adatto con protezione minima ammessa IP 54)                  |

#### Attenzione!

L'alimentatore di rete AS-interface per l'alimentazione dei componenti AS-interface deve presentare una separazione sicura dalla rete, secondo IEC 60742 (PELV) e deve superare brevi interruzioni dell'alimentazione fino a 20ms.

Anche l'alimentatore di rete per l'alimentazione a 24 V deve presentare una separazione sicura dalla rete secondo IEC 60742 (PELV) e superare brevi interruzioni dell'alimentazione fino a 20ms.

## Dati tecnici

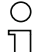

Avviso!

Il regolare funzionamento del monitor di sicurezza è stato controllato secondo la norma EN 61000-4-2 con 8kV di scarica aerea. Il valore richiesto nella EN 61496-1 di 15kV di scarica aerea non è rilevante per il monitor di sicurezza, poiché l'installazione del monitor di sicurezza nell'impianto avviene nell'interno di un involucro oppure nel quadro elettrico ad armadio e l'accesso al monitor è disponibile solo a personale specializzato. Consigliamo comunque che l'utilizzatore, prima d'inserire il cavo di parametrizzazione nel monitor di sicurezza, si scarichi (si colleghi a massa) in un luogo idoneo.

## 3.2 Dati tecnici di sicurezza

| Parametro                                                                       | Valore                 | Norma                 |
|---------------------------------------------------------------------------------|------------------------|-----------------------|
| Categoria di sicurezza                                                          | 4                      | EN 954-1              |
| Categoria di sicurezza                                                          | 4                      | EN ISO 12940 1        |
| Performance Level (PL)                                                          | е                      | LN 130 13049-1        |
| Safety Integrated Level (SIL)                                                   | 3                      | CEI 61508             |
| Durata di utilizzo (TM) in anni                                                 | 20                     | EN ISO 13849-1        |
| Durata massima di accensione in mesi                                            | 12                     | CEI 61508             |
| PFD <sup>1)</sup> per tipi 1, 2, 3, 4                                           | 6,1 • 10 <sup>-5</sup> | CEI 61508             |
| PFD <sup>1)</sup> per tipi 5, 6                                                 | 7,2 • 10 <sup>-5</sup> | EN 62061              |
| PFH <sub>D</sub> <sup>1)</sup><br>(probabilità di un'avaria pericolosa all'ora) | 9,1 • 10 <sup>-9</sup> | CEI 61508<br>EN 62061 |
| Max. tempo di reazione del sistema 2) in millisecondi                           | 40                     | CEI 61508             |

 I valori indicati per PFD e PFH<sub>D</sub> si riferiscono alla durata di accensione massima di 12 mesi e ad una durata massima di utilizzo di 20 anni a norma EN ISO 13849-1.

2) Tempo di reazione del sistema: Attenzione!

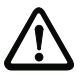

Al tempo di reazione del sistema pari a max. 40ms occorre aggiungere i tempi di reazione dello slave sensore AS-interface sicuro, del sensore utilizzato per la sorveglianza, dello slave attuatore AS-interface sicuro e dell'attuatore utilizzato a tale scopo. Si tenga presente che anche dalla parametrizzazione del monitor di sicurezza possono derivare ulteriori tempi di reazione.

Tabella 3.1: Dati tecnici di sicurezza

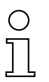

#### Avviso!

I tempi di reazione da aggiungere vanno desunti dai dati tecnici degli slave, dei sensori e degli attuatori.

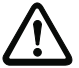

#### Attenzione!

Si addizionano i tempi di reazione del sistema dei componenti AS-interface concatenati.

## Tempi di reazione del sistema – esempi di calcolo

### Componenti del sistema:

- ASI1 Rete AS-interface 1
- ASI2 Rete AS-interface 2
- Slave sensore orientato alla sicurezza (interruttore di arresto d'emergenza: t<sub>R S1-1</sub> = 100ms)
- Slave sensore orientato alla sicurezza (barriera fotoelettrica di sicurezza: t<sub>R S1-2</sub> = 18ms)
- S2-1 Slave sensore orientato alla sicurezza (interruttore di arresto d'emergenza: t<sub>R S2-1</sub> = 100ms)
- A2-1 Slave attuatore orientato alla sicurezza (avviatore del motore: t<sub>R A2-1</sub> = 50 ms)
- SM1-1 Monitor di sicurezza tipo 5 con un'uscita a relè ed un'uscita AS-interface sicura nella rete AS-interface 1
- SM1-2 Monitor di sicurezza tipo 1 con un'uscita a relè nella rete AS-interface 1
- SM2-1 Monitor di sicurezza tipo 5 con un'uscita a relè ed un'uscita AS-interface sicura nella rete AS-interface 2

## Configurazione del sistema - esempio 1:

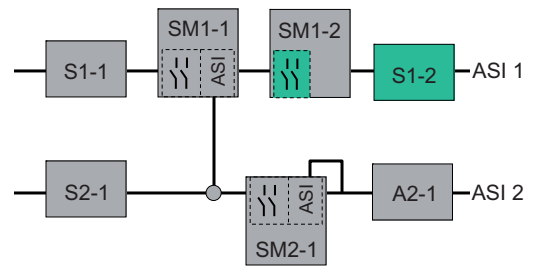

Figura 3.1: Esempio 1 - calcolo del tempo di reazione del sistema

All'attivazione della barriera fotoelettrica di sicurezza S1-2 si comanda l'uscita di sicurezza a relè del monitor di sicurezza SM1-2.

Calcolo del tempo di reazione del sistema rilevante per AS-interface:

t<sub>sistema totale a)</sub> = t<sub>R S1-2</sub> + t<sub>R sistema</sub> = 18ms + 40ms = <u>58ms</u>

## Dati tecnici

#### Configurazione del sistema - esempio 2:

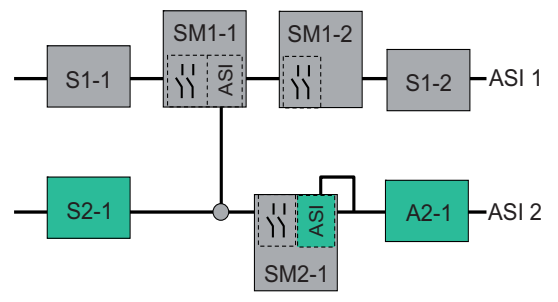

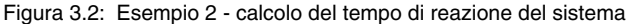

Con interruttore di arresto d'emergenza S2-1 bloccato, l'avviatore del motore viene comandato tramite l'uscita AS-interface sicura del monitor di sicurezza SM2-1.

Calcolo del tempo di reazione del sistema rilevante per AS-interface:

t<sub>sistema totale b</sub>) = t<sub>R S2-1</sub> + t<sub>R sistema</sub> + t<sub>R A2-1</sub> = 100ms + 40ms + 50ms = <u>190ms</u>

#### Configurazione del sistema - esempio 3:

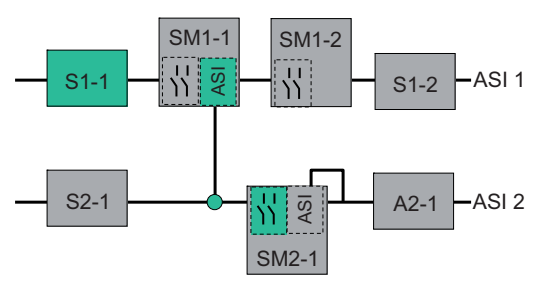

Figura 3.3: Esempio 3 - calcolo del tempo di reazione del sistema

Con interruttore di arresto d'emergenza S1-1 bloccato, tramite l'accoppiamento dell'uscita AS-interface sicura del monitor di sicurezza SM1-1 si comanda l'uscita a relè del monitor di sicurezza SM2-1.

Calcolo del tempo di reazione del sistema rilevante per AS-interface:

#### t<sub>sistema totale c)</sub> = t<sub>R S1-1</sub> + t<sub>R sistema ASI1</sub> + t<sub>R sistema ASI2</sub> = 100ms + 40ms + 40ms = <u>180ms</u>

## 3.3 Disegni quotati

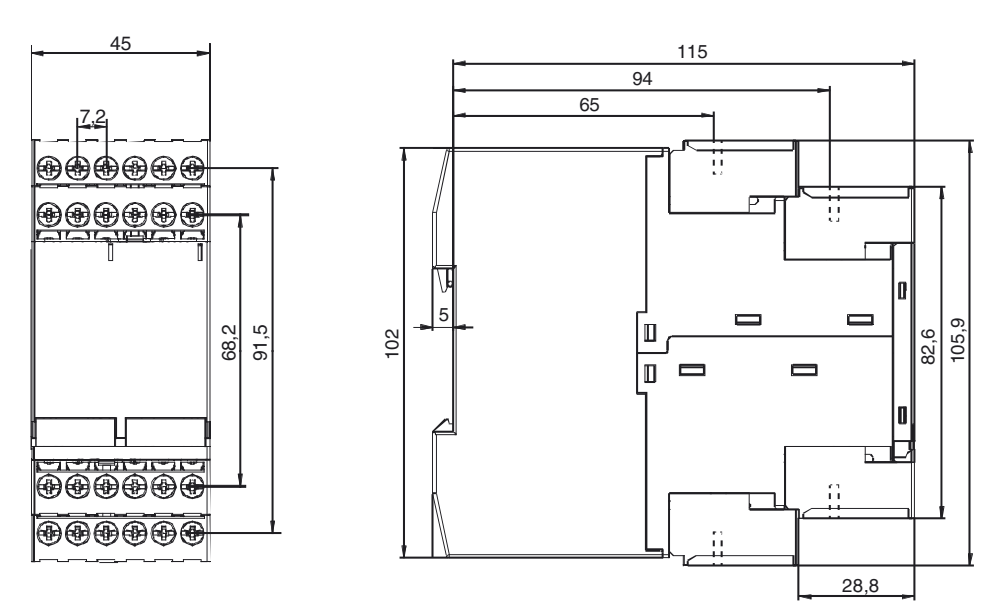

Figura 3.4: Ingombri

## 3.4 Materiali della fornitura

L'unità base è costituita da:

• Monitor di sicurezza AS-interface tipo 1, tipo 2, tipo 3, tipo 4, tipo 5 o tipo 6

Gli accessori forniti a richiesta sono:

- Cavo d'interfaccia di configurazione (RJ45/SubD a 9 poli) per il collegamento PC/monitor di sicurezza
- CD del software con
  - Software di comunicazione asimon per Microsoft<sup>®</sup> Windows 9x/Me/NT/2000/XP/Vista<sup>®</sup>
  - Istruzioni per l'uso in formato PDF
    - (per la lettura dei file è necessario Adobe<sup>®</sup> Acrobat Reader<sup>®</sup> versione 4.x e successive)
- Manuale d'istruzioni per l'uso
- Cavo per il download (RJ45/RJ45) per il collegamento monitor di sicurezza/monitor di sicurezza
- Pannello frontale dell'apparecchio per la protezione e la piombatura

## 4 Montaggio

## 4.1 Montaggio nel quadro elettrico ad armadio

Il montaggio del monitor di sicurezza AS-interface avviene su guide normalizzate da 35mm secondo DIN EN 50022, nel quadro elettrico ad armadio.

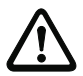

#### Attenzione!

L'involucro del monitor di sicurezza AS-interface non è idoneo per il montaggio a muro all'aperto. È necessario prevedere in ogni caso un involucro protettivo, se l'apparecchio non deve essere montato nel quadro elettrico ad armadio.

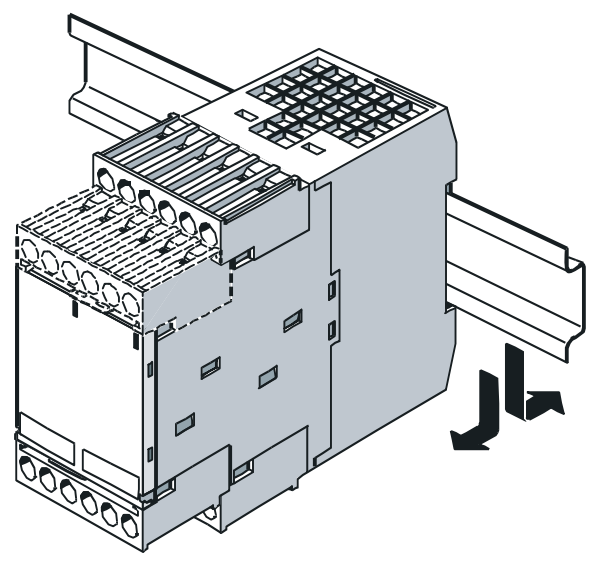

Figura 4.1: Montaggio

Appoggiare l'apparecchio per il montaggio sul bordo superiore della guida normalizzata ed inserirlo poi a scatto sul bordo inferiore. Per rimuoverlo, premere con forza l'apparecchio contro la guida superiore e toglierlo facendo leva.

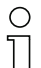

#### Avviso!

Coprite il monitor di sicurezza AS-interface in caso di lavori di trapanatura al di sopra dell'apparecchio. Nessuna particella, specialmente trucioli metallici, deve penetrare attraverso le aperture d'aerazione nell'interno del monitor, poiché possono provocare un cortocircuito.

Per evitare anomalie, nel montaggio in quadro elettrico si raccomanda di rispettare la temperatura di esercizio del monitor di sicurezza AS-interface indicata nei dati tecnici. Si raccomanda inoltre di mantenere in generale una distanza minima di 10mm tra diversi monitor di sicurezza e da altri componenti del quadro elettrico.

## Morsetti smontabili

Il monitor di sicurezza AS-interface possiede morsetti codificati smontabili (A, B, C, D in figura 4.2).

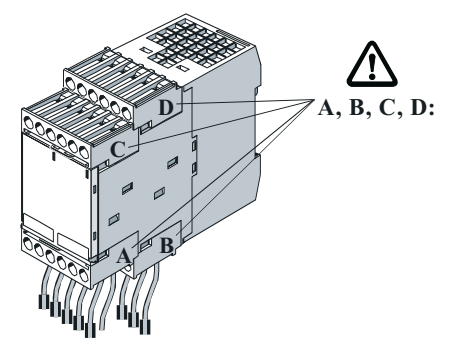

Figura 4.2: Morsetti smontabili

Per togliere i morsetti codificati, spingere e rimuovere la molla di sicurezza **a** ed estrarre i morsetti dal lato anteriore (figura 4.3). Per il rimontaggio, i morsetti devono innestarsi con uno scatto udibile.

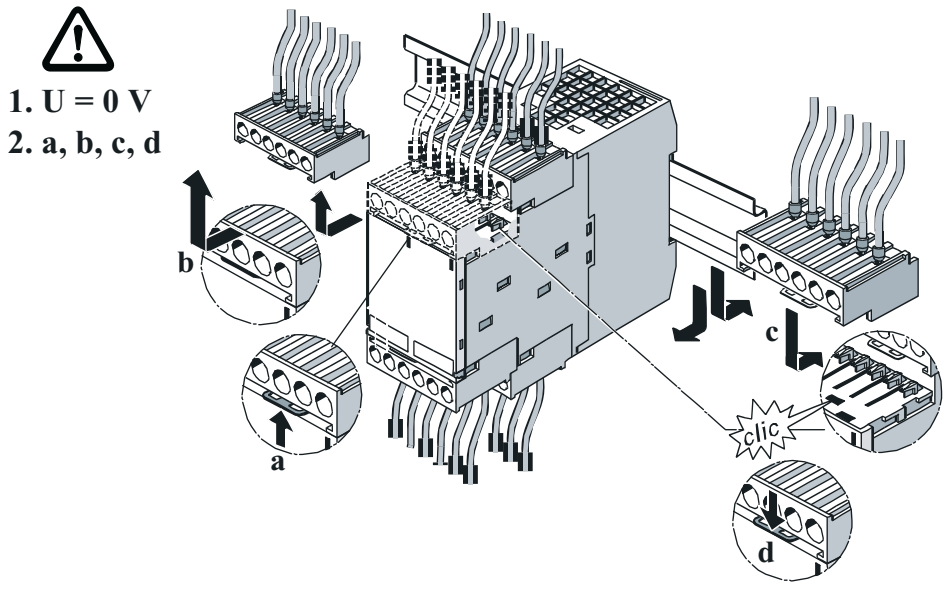

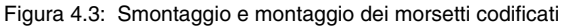

## Accessori per il montaggio

Poiché il monitor di sicurezza AS-interface è un componente di sicurezza, vi è la possibilità d'impedire con una piombatura l'accesso abusivo all'interfaccia di configurazione **CONFIG** ed al tasto **Service**. Tra i materiali della fornitura dell'apparecchio trovate a tale scopo una copertura trasparente con gancetti di sicurezza, attraverso i quali, dopo il montaggio, si può passare un filo di piombo o un altro filo (vedi figura 4.4). Il gancetto di sicurezza deve essere rotto dalla copertura prima dell'uso.

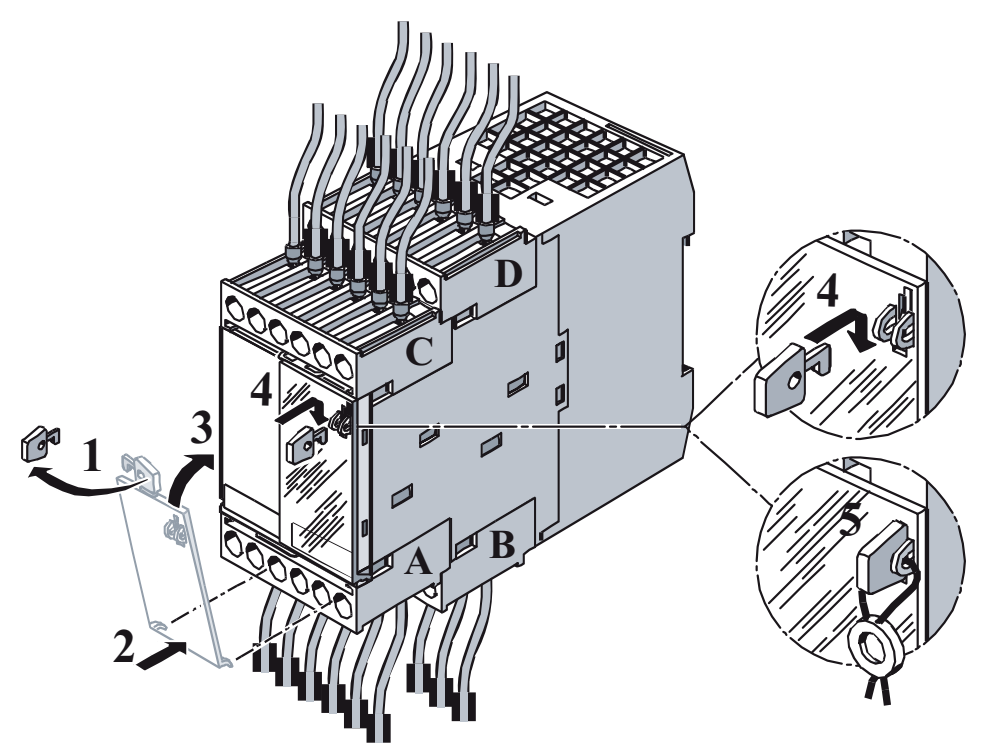

Figura 4.4: Accessori di montaggio per la piombatura dell'apparecchio

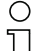

## Avviso!

La copertura trasparente con gancetti di sicurezza dovrebbe essere applicata in ogni caso, poiché costituisce una buona protezione contro le scariche elettrostatiche (ESD) e la penetrazione di corpi estranei nella presa RJ45 **CONFIG** dell'interfaccia di configurazione del monitor di sicurezza AS-interface.

Il filo piombato non fa parte degli articoli forniti.

## 5 Allacciamento elettrico del tipo 1 e del tipo 3

#### Avviso!

Ο

רן

I lavori elettrici devono essere eseguiti solo da elettricisti specializzati.

## 5.1 Occupazione dei morsetti

### Disposizione dei morsetti / Schema a blocchi

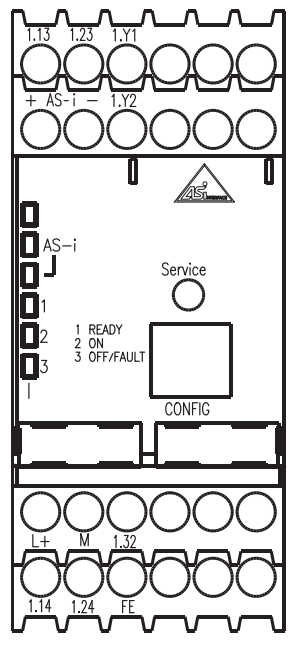

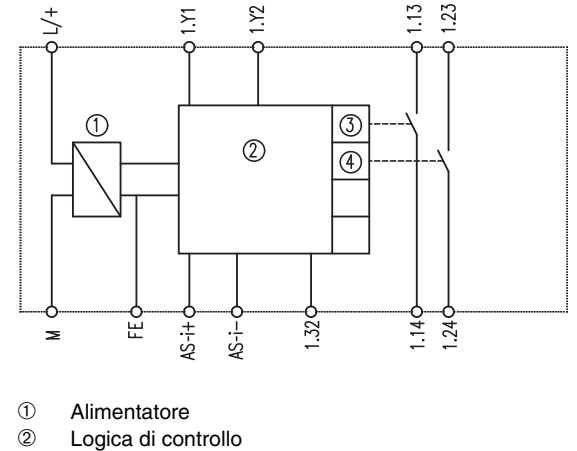

- ③ Pilotaggio elemento di commutazione di uscita 1
- ④ Pilotaggio elemento di commutazione di uscita 2

Figura 5.1: Disposizione dei morsetti / Schema a blocchi monitor di sicurezza AS-interface tipo 1 e tipo 3

## Occupazione dei morsetti

| Morsetto           | Segnale / Descrizione                               |  |
|--------------------|-----------------------------------------------------|--|
| AS-i+              | Collegamento al bus AS-interface                    |  |
| AS-i–              |                                                     |  |
| L+                 | +24V CC / tensione di alimentazione                 |  |
| М                  | GND / collegamento per messa a terra di riferimento |  |
| FE                 | Collegamento per messa a terra funzionale           |  |
| 1.Y1               | EDM 1 / ingresso circuito di retroazione            |  |
| 1.Y2               | Start 1 / ingresso di start                         |  |
| 1.13 <sup>1)</sup> | Elemento di commutazione di uscita 1                |  |
| 1.14               |                                                     |  |
| 1.23 <sup>1)</sup> | Elemente di commutazione di useita 2                |  |
| 1.24               |                                                     |  |
| 1.32               | Uscita messaggi «Safety on»                         |  |

1) Fusibili come da dati tecnici

Tabella 5.1: Occupazione dei morsetti monitor di sicurezza AS-interface tipo 1 e tipo 3

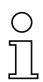

#### Avviso!

Si può rinunciare al collegamento del conduttore di protezione al morsetto FE se il morsetto M viene collegato a terra nelle immediate adiacenze dell'apparecchio.

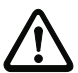

#### Attenzione!

L'alimentatore di rete AS-interface per l'alimentazione dei componenti AS-interface deve presentare una separazione sicura dalla rete, secondo IEC 60742 e deve superare brevi interruzioni dell'alimentazione fino a 20ms. Anche l'alimentatore di rete per l'alimentazione a 24V deve presentare una separazione sicura dalla rete secondo IEC 60742 e superare brevi interruzioni dell'alimentazione fino a 20ms.

## 5.2 Schema dei collegamenti

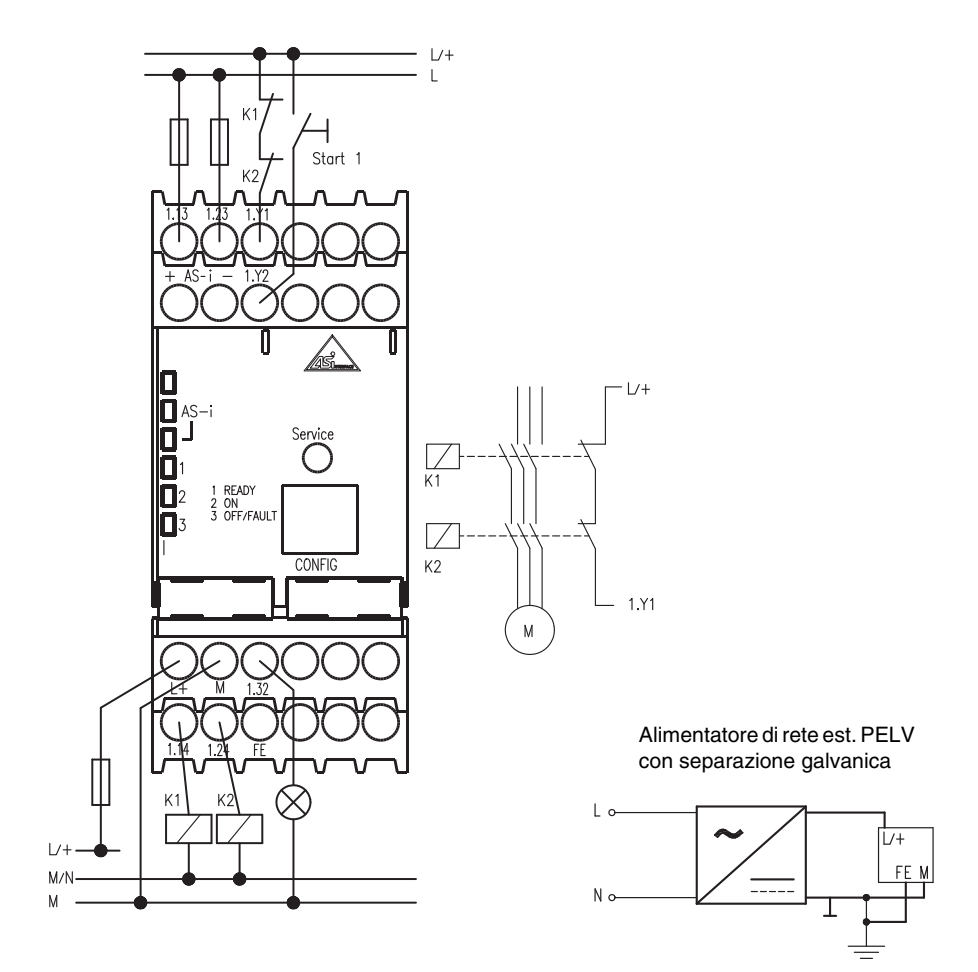

Figura 5.2: Schema dei collegamenti monitor di sicurezza AS-interface tipo 1 e tipo 3

## 6 Allacciamento elettrico del tipo 2 e del tipo 4

## 0 11

## Avviso!

I lavori elettrici devono essere eseguiti solo da elettricisti specializzati.

## 6.1 Occupazione dei morsetti

## Disposizione dei morsetti

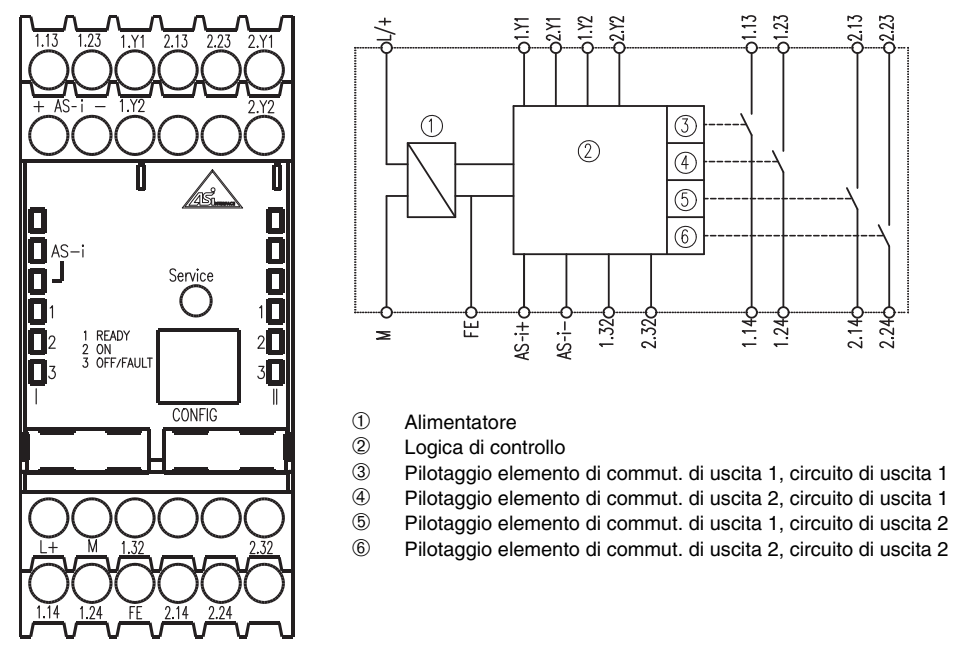

Figura 6.1: Disposizione dei morsetti / Schema a blocchi monitor di sicurezza AS-interface tipo 2 e tipo 4

#### Occupazione dei morsetti

| Morsetto           | Segnale / Descrizione                                          |  |  |  |
|--------------------|----------------------------------------------------------------|--|--|--|
| AS-i+              | Collogamento al huc AS interfaco                               |  |  |  |
| AS-i–              |                                                                |  |  |  |
| L+                 | +24V CC / tensione di alimentazione                            |  |  |  |
| М                  | GND / collegamento per messa a terra di riferimento            |  |  |  |
| FE                 | Collegamento per messa a terra funzionale                      |  |  |  |
| 1.Y1               | EDM 1 / ingresso circuito di retroazione, circuito di uscita 1 |  |  |  |
| 1.Y2               | Start 1 / ingresso di start, circuito di uscita 1              |  |  |  |
| 1.13 <sup>1)</sup> | Elemente di commutezione di uccite 1, circuite di uccite 1     |  |  |  |
| 1.14               |                                                                |  |  |  |
| 1.23 <sup>1)</sup> | Elemento di commutazione di uscita 2, circuito di uscita 1     |  |  |  |
| 1.24               |                                                                |  |  |  |
| 1.32               | Uscita messaggi 1 «Safety on», circuito di uscita 1            |  |  |  |
| 2.Y1               | EDM 2 / ingresso circuito di retroazione, circuito di uscita 2 |  |  |  |
| 2.Y2               | Start 2 / ingresso di start, circuito di uscita 2              |  |  |  |
| 2.13 <sup>1)</sup> | Elemento di commutazione di uscita 1, circuito di uscita 2     |  |  |  |
| 2.14               |                                                                |  |  |  |
| 2.23 <sup>1)</sup> | Elemente di commutazione di useita 2, circuite di useita 2     |  |  |  |
| 2.24               | Liemento di commutazione di uscita 2, circuito di uscita 2     |  |  |  |
| 2.32               | Uscita messaggi 2 «Safety on», circuito di uscita 2            |  |  |  |

1) Fusibili come da dati tecnici

Tabella 6.1: Occupazione dei morsetti monitor di sicurezza AS-interface tipo 2 e tipo 4

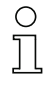

#### Avviso!

Si può rinunciare al collegamento del conduttore di protezione al morsetto FE se il morsetto M viene collegato a terra nelle immediate adiacenze dell'apparecchio.

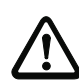

#### Attenzione!

L'alimentatore di rete AS-interface per l'alimentazione dei componenti AS-interface deve presentare una separazione sicura dalla rete, secondo IEC 60742 e deve superare brevi interruzioni dell'alimentazione fino a 20ms. Anche l'alimentatore di rete per l'alimentazione a 24V deve presentare una separazione sicura dalla rete secondo IEC 60742 e superare brevi interruzioni dell'alimentazione fino a 20ms.

## 6.2 Schema dei collegamenti

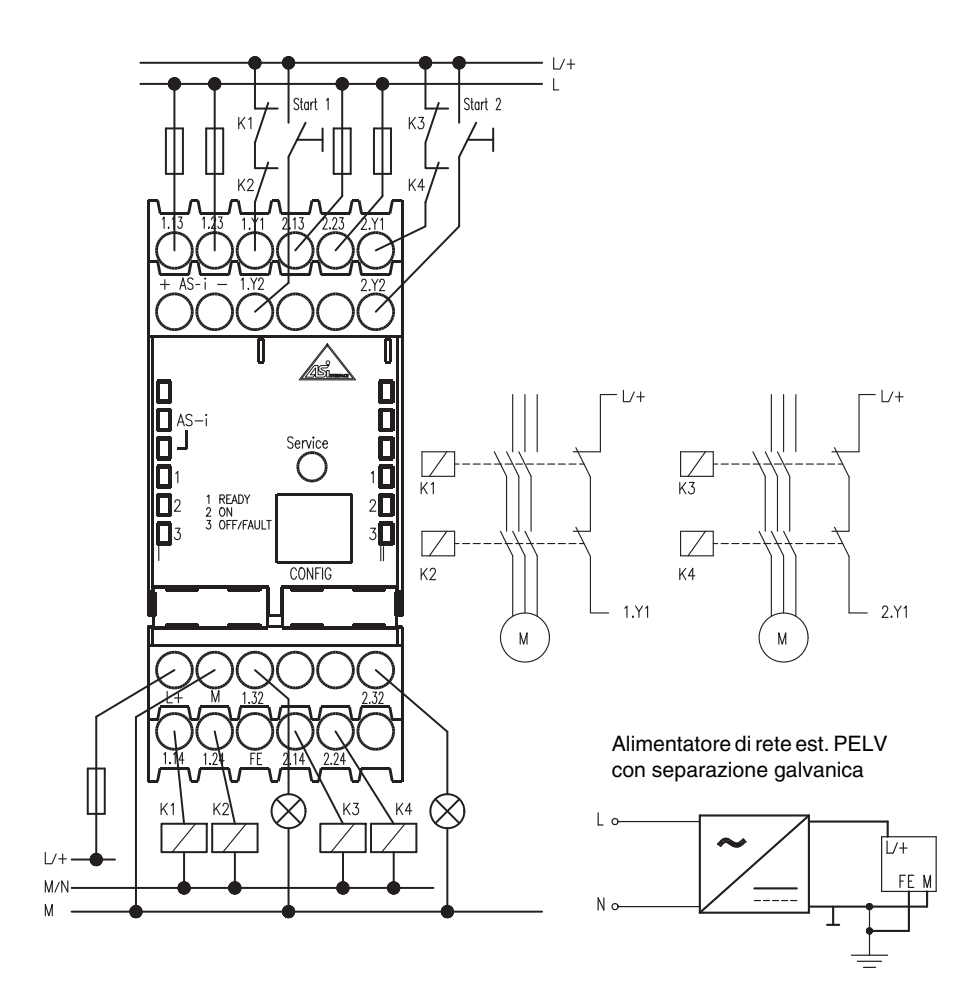

Figura 6.2: Schema dei collegamenti monitor di sicurezza AS-interface tipo 2 e tipo 4

## 7 Allacciamento elettrico del tipo 5 e del tipo 6

## Avviso!

Ο

רן

I lavori elettrici devono essere eseguiti solo da elettricisti specializzati.

## 7.1 Occupazione dei morsetti

### Disposizione dei morsetti

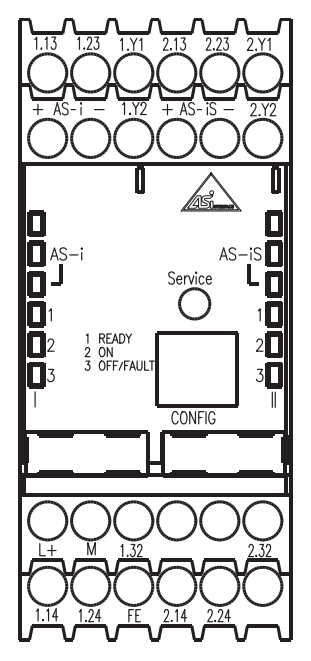

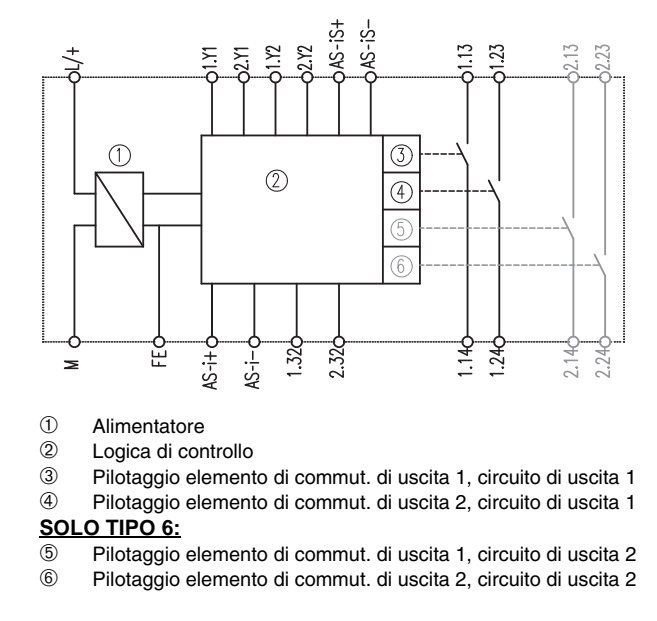

Figura 7.1: Disposizione dei morsetti / Schema a blocchi monitor di sicurezza AS-interface tipo 5 e tipo 6

### Occupazione dei morsetti

| Morsetto           | Segnale / Descrizione                                                            |  |  |  |
|--------------------|----------------------------------------------------------------------------------|--|--|--|
| AS-i+              | Collogomento al hus AS interface                                                 |  |  |  |
| AS-i–              |                                                                                  |  |  |  |
| AS-iS+             | Uscita AS-interface sicura per la sorveglianza dell'attuatore o accoppiamento di |  |  |  |
| AS-iS-             | un'altra rete AS-interface                                                       |  |  |  |
| L+                 | +24V CC / tensione di alimentazione                                              |  |  |  |
| М                  | GND / collegamento per messa a terra di riferimento                              |  |  |  |
| FE                 | Collegamento per messa a terra funzionale                                        |  |  |  |
| 1.Y1               | EDM 1 / ingresso circuito di retroazione, circuito di uscita 1                   |  |  |  |
| 1.Y2               | Start 1 / ingresso di start, circuito di uscita 1                                |  |  |  |
| 1.13 <sup>1)</sup> | Elemento di commutazione di uscita 1 circuito di uscita 1                        |  |  |  |
| 1.14               |                                                                                  |  |  |  |
| 1.23 <sup>1)</sup> | Elemento di commutazione di uscita 2, circuito di uscita 1                       |  |  |  |
| 1.24               |                                                                                  |  |  |  |
| 1.32               | Uscita messaggi 1 «Safety on», circuito di uscita 1                              |  |  |  |
| 2.Y1               | EDM 2 / ingresso circuito di retroazione, circuito di uscita 2                   |  |  |  |
| 2.Y2               | Start 2 / ingresso di start, circuito di uscita 2                                |  |  |  |
| 2.13 <sup>1)</sup> | Elemento di commutazione di uscita 1, circuito di uscita 2 (solo tipo 6!)        |  |  |  |
| 2.14               |                                                                                  |  |  |  |
| 2.23 1)            | Elemente di commutazione di useite 2, circuite di useite 2 (sele tine 61)        |  |  |  |
| 2.24               |                                                                                  |  |  |  |
| 2.32               | Uscita messaggi 2 «Safety on», circuito di uscita 2                              |  |  |  |

1) Fusibili come da dati tecnici

Tabella 7.1: Occupazione dei morsetti monitor di sicurezza AS-interface tipo 5 e tipo 6

## 0 ]]

#### Avviso!

Si può rinunciare al collegamento del conduttore di protezione al morsetto FE se il morsetto M viene collegato a terra nelle immediate adiacenze dell'apparecchio.

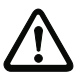

#### Attenzione!

L'alimentatore di rete AS-interface per l'alimentazione dei componenti AS-interface deve presentare una separazione sicura dalla rete, secondo IEC 60742 e deve superare brevi interruzioni dell'alimentazione fino a 20ms. Anche l'alimentatore di rete per l'alimentazione a 24V deve presentare una separazione sicura dalla rete secondo IEC 60742 e superare brevi interruzioni dell'alimentazione fino a 20ms.

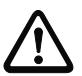

#### Attenzione!

Verificare sempre il corretto collegamento dei morsetti AS-iS+ e AS-iS- dell'uscita AS-interface sicura (si veda capitolo 7.2.1 o capitolo 7.2.2).

## 7.2 Schema dei collegamenti

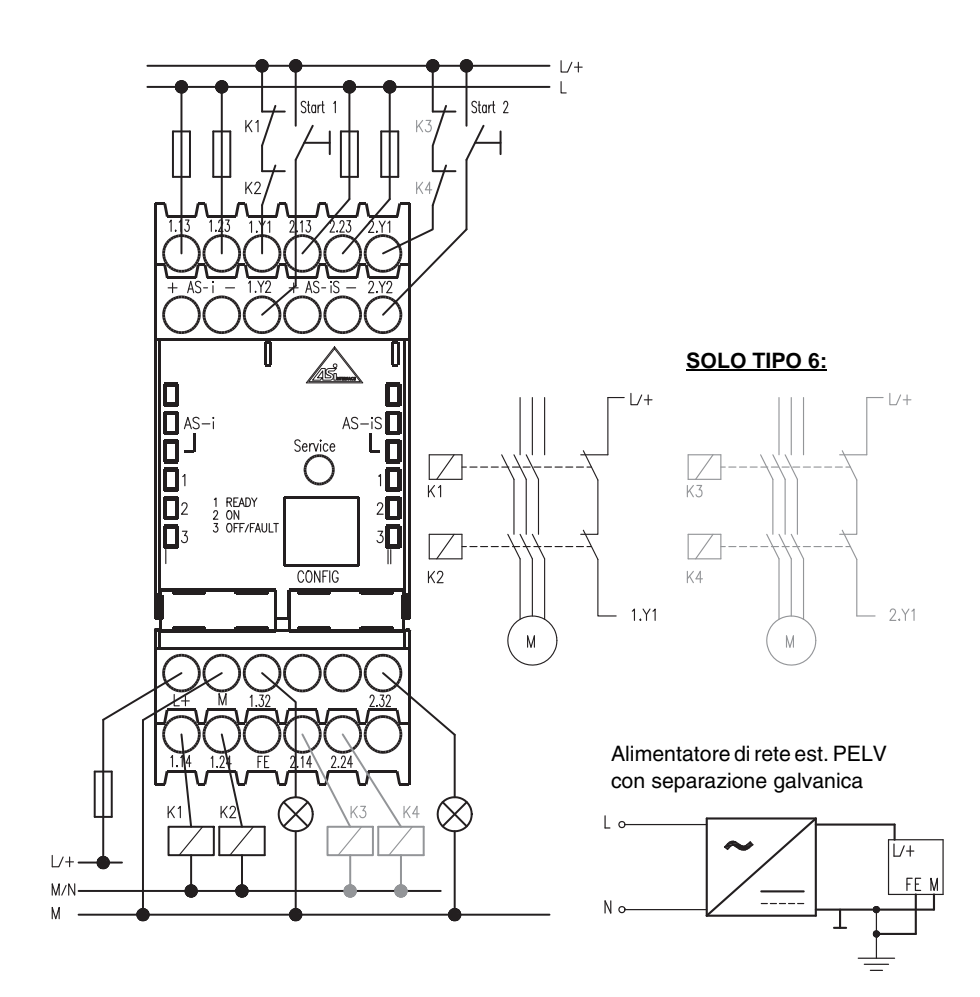

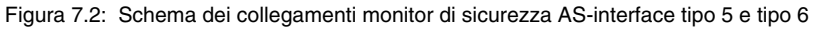

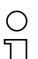

## Avviso!

Nel monitor di sicurezza AS-interface tipo 5, nonostante l'assenza di elementi di commutazione di uscita per il circuito di uscita 2 sono presenti gli ingressi controllo contattori (2.Y1) e start (2.Y2) e l'uscita di segnalazione (2.32).

## 7.2.1 Collegamento per sorveglianza attuatore

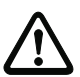

## Attenzione!

I morsetti AS-iS+ devono essere collegati con AS-i+ ed i morsetti AS-iS- con AS-i- dello stesso monitor di sicurezza AS-interface.

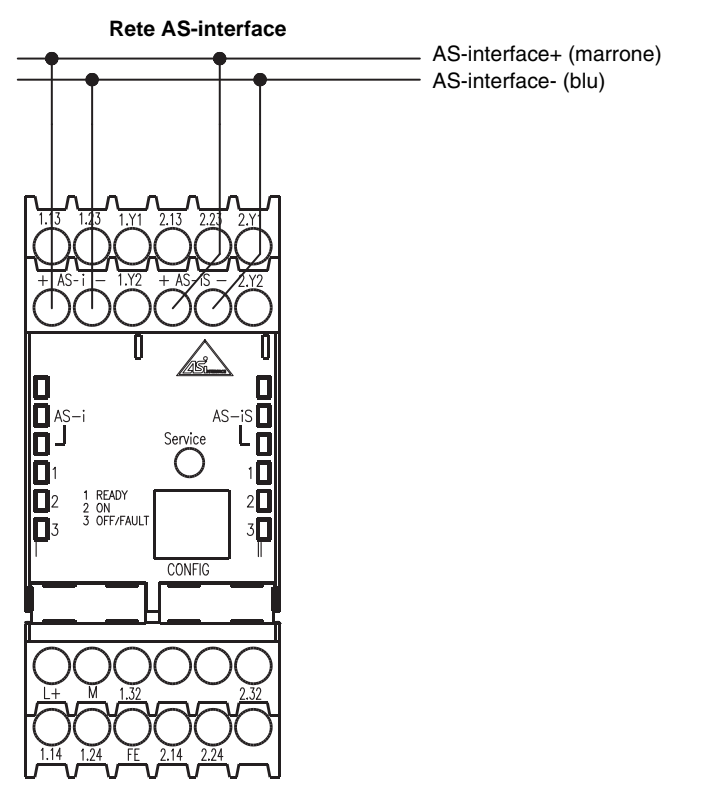

Figura 7.3: Collegamento dei morsetti dell'uscita AS-interface sicura con la sorveglianza attuatore

## 7.2.2 Collegamento in caso di accoppiamento di un'altra rete AS-interface

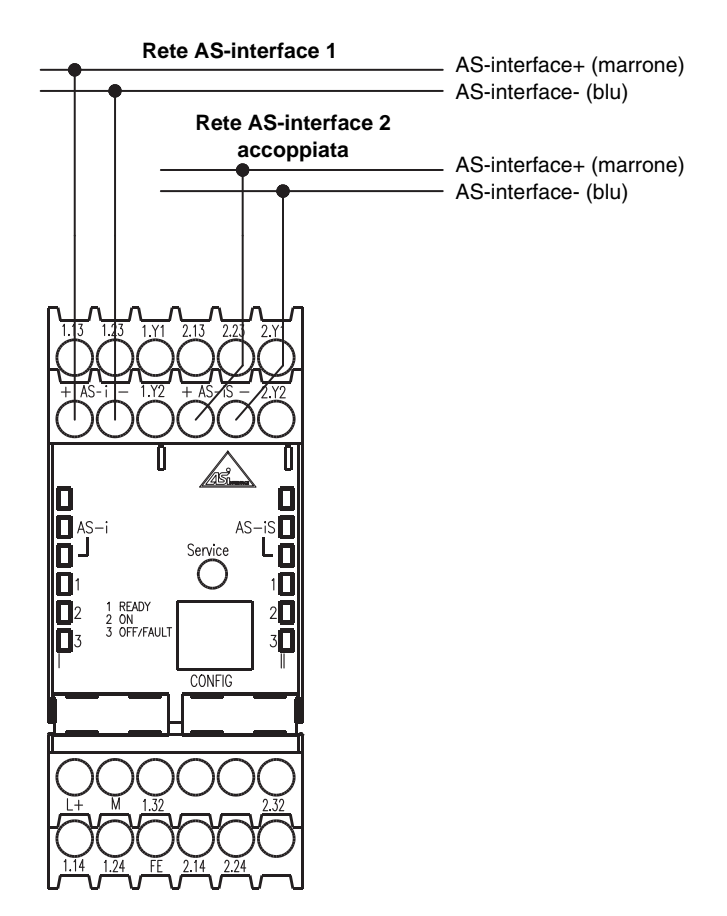

Figura 7.4: Collegamento dei morsetti dell'uscita AS-interface sicura con l'accoppiamento di rete

## 8 Collegamento elettrico - tutti i tipi

#### Avviso!

Ο

٦

I lavori elettrici devono essere eseguiti solo da elettricisti specializzati.

I morsetti non utilizzati devono restare liberi e non devono essere usati per altre funzioni!

## 8.1 Collegamento bus AS-interface

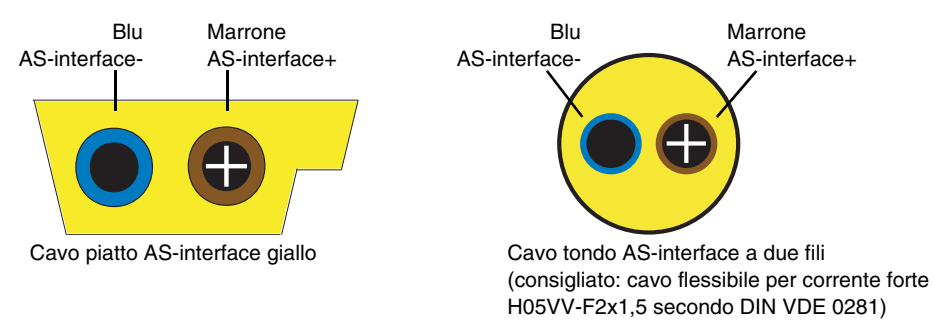

Figura 8.1: Varianti di cavi AS-interface

## 8.2 Interfaccia seriale

L'interfaccia seriale RS 232C **CONFIG** serve per la comunicazione tra PC ed apparecchio ed è regolata definitivamente sulla velocità di trasmissione di 9600 Baud.

L'interfaccia sul monitor di sicurezza AS-interface è eseguita come presa RJ45. Un adatto cavo d'interfaccia con spina SubD a 9 poli è disponibile come accessorio.

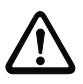

## Attenzione!

Utilizzate esclusivamente il cavo d'interfaccia offerto come accessorio. In caso di uso di un cavo diverso si possono verificare disturbi di funzionamento o danni al monitor di sicurezza AS-interface collegato.

## Interfaccia di configurazione RS 232C

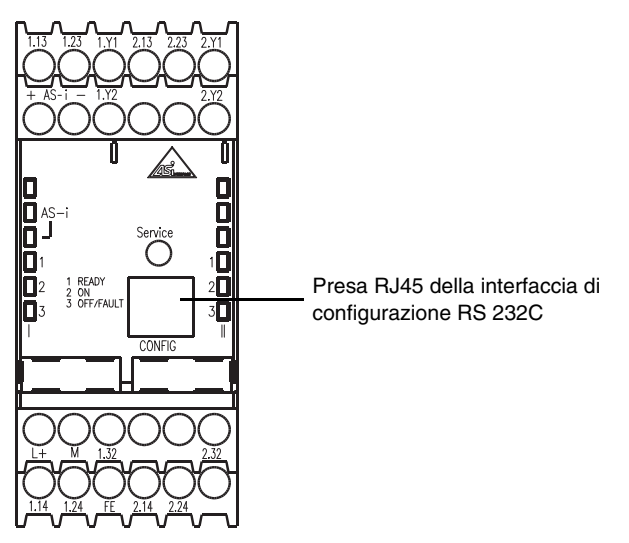

Figura 8.2: Posizione dell'interfaccia di configurazione RS 232C

## 9 Funzionamento e messa in servizio

La configurazione e messa in servizio del monitor di sicurezza AS-interface avviene per mezzo di un PC/notebook con il software di configurazione **asimon**.

| ( | ) |  |
|---|---|--|
| 1 |   |  |

### Avviso!

Trovate la descrizione del software **asimon** e della messa in servizio del monitor di sicurezza AS-interface nel manuale «asimon - monitor di sicurezza AS-interface software di configurazione per Microsoft<sup>®</sup>-Windows<sup>®</sup>».

Il manuale del software costituisce una parte importante delle istruzioni per l'uso del monitor di sicurezza AS-interface. Non è possibile una configurazione e messa in servizio del monitor di sicurezza AS-interface senza il software **asimon**.

La configurazione deve essere eseguita solo da un addetto alla sicurezza. Tutti i comandi rilevanti per la sicurezza sono protetti con una password.

## 9.1 Funzionamento e modi operativi

Per il monitor di sicurezza AS-interface si distinguono 3 modi operativi:

- Modo operativo di avviamento
- Modo operativo di configurazione
- Modo operativo protetto

## 9.1.1 Modo operativo di avviamento

Dopo l'accensione, i microcontroller del monitor di sicurezza AS-interface eseguono innanzitutto un test del sistema per l'hardware ed il software interno. Se viene individuato un errore interno dell'apparecchio, l'ulteriore inizializzazione dell'apparecchio viene arrestata e gli elementi di commutazione di uscita restano disattivati.

Se tutti i test interni risultano eseguiti con successo, il monitor di sicurezza AS-interface verifica se nella memoria di configurazione interna è memorizzata una configurazione utile abilitata.

Se affermativo, questa configurazione viene caricata, le necessarie strutture dei dati vengono formate ed avviene il passaggio al modo operativo protetto. Gli elementi di commutazione di uscita si attivano in funzione della configurazione o restano disattivati.

Se nella memoria di configurazione non si riconosce alcuna configurazione, oppure si riconosce una configurazione errata, ha luogo il passaggio al modo operativo di configurazione. Gli elementi di commutazione di uscita restano disattivati.

## 9.1.2 Modo operativo di configurazione

Nel modo operativo di configurazione del monitor di sicurezza AS-interface si attiva un interprete delle istruzioni il quale, mediante l'interfaccia seriale di configurazione, comunica con il software **asimon** installato sul PC/notebook collegato (vedi il manuale «asimon - monitor di sicurezza AS-i software di configurazione per Microsoft<sup>®</sup>-Windows<sup>®</sup>»). La trasmissione dei dati viene monitorata alla ricerca di errori di trasmissione ed eventualmente ripetuta.

Un passaggio al modo operativo di configurazione è possibile mediante:

- la trasmissione del comando protetto con password **Stop** nel modo operativo protetto dal software **asimon**. In tal caso devono essere considerati tempi di ritardo di disinserzione configurati;
- la trasmissione del comando Stop nel modo operativo protetto dal software asimon senza specificare una password. La condizione è che non avvenga nessuna comunicazione sulla linea della AS-interface. Ciò si può ottenere, ad esempio, staccando la linea AS-interface direttamente sul monitor.
- il riconoscimento di una configurazione mancante o difettosa nel modo operativo di avviamento;
- la prima attivazione del tasto Service dopo la sostituzione di una slave AS-interface riferita alla sicurezza difettosa (vedi capitolo 11.4 «Sostituzione di slave AS-interface riferiti alla sicurezza, difettose»).

## 9.1.3 Modo operativo protetto

Il modo operativo protetto è il modo operativo normale del monitor di sicurezza AS-interface, nel quale gli elementi di commutazione di uscita vengono attivati e disattivati secondo lo stato di servizio delle slave AS-interface riferite alla sicurezza monitorate e dei moduli funzionali configurati.

Nel modo operativo protetto il monitor di sicurezza AS-interface trasmette continuamente, attraverso l'interfaccia di configurazione seriale, dati diagnostici, che vengono elaborati dal software **asimon**.

Se nel modo operativo protetto del monitor di sicurezza AS-interface viene riconosciuto un errore di funzionamento interno, gli elementi di commutazione di uscita vengono disattivati immediatamente e senza considerazione di tempi di ritardo eventualmente impostati. Il monitor di sicurezza AS-interface riesegue ora un autotest. Se l'errore non è più presente, il monitor di sicurezza AS-interface ritorna nel modo operativo protetto. Se l'errore è ancora presente, questo stato è dotato di blocco errore e può essere abbandonato mediante nuovo inserimento del monitor di sicurezza AS-interface.

Un passaggio al modo operativo protetto è possibile per mezzo di:

- invio del comando Start nel modo operativo di configurazione dal software asimon;
- il riconoscimento di una configurazione utile abilitata nel modo operativo di avviamento;
- la seconda attivazione del tasto Service dopo la sostituzione di una slave AS-interface riferita alla sicurezza difettosa (vedi capitolo 11.4 «Sostituzione di slave AS-interface riferiti alla sicurezza, difettose»).

## 9.2 Elementi d'indicazione e di controllo

Le spie a LED sul lato anteriore del monitor di sicurezza AS-interface informano sul modo operativo e sullo stato dell'apparecchio.

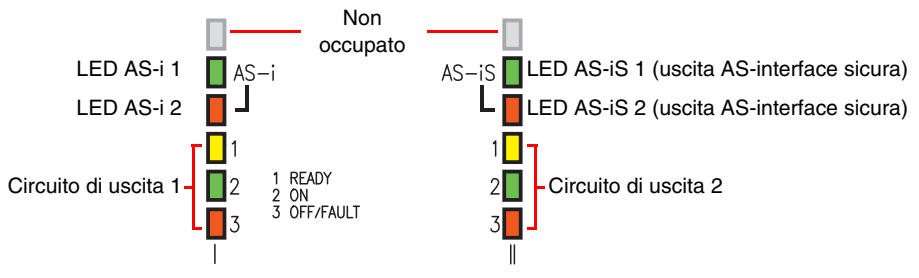

Figura 9.1: Tavola dei LED dell'apparecchio

| Significato del | e spie a Ll | ED nel modo | operativo | protetto |
|-----------------|-------------|-------------|-----------|----------|
|-----------------|-------------|-------------|-----------|----------|

| LED                                         | Color | e                        | Significato                                                            |  |
|---------------------------------------------|-------|--------------------------|------------------------------------------------------------------------|--|
| AQ : 4                                      |       | spento                   | alimentazione interrotta                                               |  |
| A5-1 1                                      |       | verde,<br>continuo       | alimentazione AS-interface presente                                    |  |
| AS 12                                       |       | spento                   | servizio normale                                                       |  |
| A0-12                                       |       | rosso,<br>continuo       | errore di comunicazione                                                |  |
| AS-iS 1 -                                   |       | spento                   | alimentazione interrotta                                               |  |
|                                             |       | verde,<br>continuo       | alimentazione AS-interface presente                                    |  |
| 45-i5 2                                     |       | spento                   | servizio normale                                                       |  |
| A0-10 Z                                     |       | rosso,<br>continuo       | errore di comunicazione                                                |  |
| 1 READY<br>(per ogni circuito di<br>uscita) |       | spento                   | _                                                                      |  |
|                                             |       | giallo,<br>continuo      | blocco avviamento/riavviamento attivo                                  |  |
|                                             | -     | giallo,<br>intermittente | è necessario un test esterno / conferma / ritardo di accensione attivo |  |

| LED                                                                | Color         | e                                          | Significato                                                                                                    |
|--------------------------------------------------------------------|---------------|--------------------------------------------|----------------------------------------------------------------------------------------------------|
|                                                                    |               | spento                                     | contatti dell'elemento di commutazione di uscita aperti                                                             |
| 2 ON<br>(per ogni circuito di<br>uscita)                           |               | verde,<br>continuo                         | contatti dell'elemento di commutazione di uscita chiusi                                                             |
|                                                                    | -, 0,-        | verde,<br>intermittente                    | il tempo di ritardo scorre con categoria di arresto 1                                                               |
|                                                                    |               | spento                                     | contatti dell'elemento di commutazione di uscita chiusi                                                             |
| 3 OFF/FAULT<br>(per ogni circuito di<br>uscita)                    |               | rosso,<br>continuo                         | contatti dell'elemento di commutazione di uscita aperti                                                             |
|                                                                    | - <b>)</b> [- | rosso,<br>intermittente                    | errore al livello dei componenti AS-interface monitorati                                                            |
| 1 READY<br>2 ON<br>3 OFF/FAULT<br>(per ogni circuito di<br>uscita) |               | intermittente<br>rapido contem-<br>poraneo | errore interno dell'apparecchio,<br>segnalazione errore interrogabile tramite il software <b>asi-</b><br><b>mon</b> |

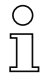

## Avviso!

L'azionamento del tasto **Service** viene confermato dalla breve accensione di tutti i LED dell'apparecchio.

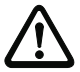

## Attenzione!

Forza di pressione del tasto Service max. 1N!

## 9.3 Accendere l'apparecchio

Non appena mettete l'apparecchio sotto tensione si avvia il test interno del sistema. Questo modo operativo è visualizzato dall'accensione di tutti i LED dell'apparecchio (vedi capitolo 9.1.1 «Modo operativo di avviamento»).

## 9.4 Configurazione e parametrizzazione dell'apparecchio

Per la configurazione e parametrizzazione dell'apparecchio è necessario il programma di software **asimon**.

Il software asimon svolge i compiti seguenti:

- Configurazione del monitor di sicurezza AS-interface
- Documentazione della configurazione dell'apparecchio
- Messa in servizio del monitor di sicurezza AS-interface
- Diagnostica del monitor di sicurezza AS-interface

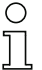

#### Avviso!

Trovate la descrizione del programma asimon nel separato manuale del software.

Il modo operativo di configurazione (capitolo 9.1.2) viene segnalato dall'accensione in successione dei LED 1 ... 3 del circuito di uscita 1.

Procedete come segue:

- · Installate il programma sul vostro PC;
- Collegate la tensione di alimentazione al monitor di sicurezza AS-interface.

| C | ) |
|---|---|
| ٦ | 7 |
| 느 |   |

#### Avviso!

Consigliamo all'utilizzatore di scaricarsi (collegarsi a massa) in luogo adeguato dalle cariche statiche prima d'inserire il cavo di parametrizzazione nel monitor di sicurezza.

- Collegate il PC, per mezzo del cavo d'interfaccia (RJ45/SubD a 9 poli), al monitor di sicurezza AS-interface (vedi capitolo 2.1.2 «Collegamento tra il monitor di sicurezza AS-interface ed il PC» del manuale del software).
- Configurare il monitor di sicurezza AS-interface e metterlo in servizio, come descritto nel manuale del software.
- Dopo la messa in servizio il monitor di sicurezza AS-interface è pronto per l'uso.

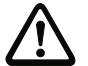

#### Attenzione!

Prima di mettere in servizio l'apparecchio **dovete** adattare la configurazione dell'apparecchio alla vostra applicazione. A tal fine configurate il monitor di sicurezza AS-interface seguendo le istruzioni per l'uso del software, in modo da mettere in sicurezza il luogo di pericolo da proteggere con l'apparecchio.

## 9.5 Documentazione tecnica di sicurezza dell'applicazione

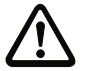

#### Attenzione!

Il protocollo di configurazione convalidato e firmato dall'addetto alla sicurezza deve essere allegato alla documentazione tecnica di sicurezza dell'applicazione dell'utente.

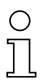

#### Avviso!

Trovate la descrizione dettagliata della documentazione tecnica di sicurezza della configurazione della vostra applicazione nel separato manuale del software.

Procedete come segue:

- Create la configurazione del monitor di sicurezza AS-interface per la vostra applicazione.
- Convalidate la configurazione (provvede l'addetto alla sicurezza).
- Stampate il protocollo di configurazione definitivo, ed a scelta la descrizione riassuntiva della configurazione (vedi capitolo 5.8 «Documentazione della configurazione» del manuale del software).
- Firmate il protocollo di configurazione definitivo (provvede l'addetto alla sicurezza).
- Prendete il protocollo per la documentazione tecnica di sicurezza della vostra applicazione (documentazione di macchina) e conservatelo con cura.

## 10 Manutenzione

## 10.1 Controllare la sicura disinserzione

Il perfetto funzionamento del monitor di sicurezza AS-interface nel sistema di sicurezza, cioè la sicura disinserzione in caso d'intervento di un sensore o interruttore previsto per la sicurezza, assegnato, deve essere controllato al meno ogni anno dall'addetto alla sicurezza.

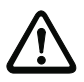

### Attenzione!

A questo scopo ogni slave AS-interface prevista per la sicurezza deve essere attivata almeno una volta all'anno ed il suo comportamento di commutazione deve essere controllato, osservando i circuiti di uscita del monitor di sicurezza AS-interface.

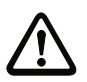

#### Attenzione!

I valori indicati per PFD e PFH<sub>D</sub> si riferiscono ad una durata di accensione massima di 12 mesi e ad una durata massima di utilizzo di 20 anni a norma EN ISO 13849-1.

## 11 Indicazione di stato, guasto ed eliminazione degli errori

## 11.1 Indicazione di stato sull'apparecchio / Diagnostica degli errori su PC

Un errore interno o esterno viene visualizzato dal LED rosso intermittente **OFF/FAULT** sul monitor di sicurezza AS-interface (vedi capitolo 9.2 «Elementi d'indicazione e di controllo»).

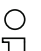

### Avviso!

Una diagnostica più precisa dell'errore è possibile, attraverso l'interfaccia di configurazione, con il software **asimon** (vedi manuale del software).

## 11.2 Consigli sulla ricerca degli errori

| Errore               | Possibile causa                  |   | Eliminazione                            |
|----------------------|----------------------------------|---|-----------------------------------------|
| LED AS-i 1           | Manca l'alimentazione            | ٠ | Controllare i collegamenti dei cavi     |
| spento               | AS-interface                     | ٠ | Controllare l'alimentatore di rete      |
|                      |                                  |   | AS-interface                            |
| LED AS-i 2           | La comunicazione sul bus         | • | Controllare i collegamenti dei cavi     |
| acceso a luce rossa  | AS-interface è disturbata        | ٠ | Controllare il master AS-interface      |
| LED AS-iS 1          | Manca l'alimentazione            | ٠ | Controllare i collegamenti dei cavi     |
| spento               | AS-interface                     | ٠ | Controllare l'alimentatore di rete      |
|                      |                                  |   | AS-interface                            |
| LED AS-iS 2          | La comunicazione sul bus         | ٠ | Controllare i collegamenti dei cavi     |
| acceso a luce rossa  | AS-interface è disturbata        | ٠ | Controllare il master AS-interface      |
| LED 3 OFF/FAULT      | errore al livello dei componenti | ٠ | Eseguire diagnostica con asimon         |
| rosso intermittente  | AS-interface monitorati          | ٠ | Se necessario, sostituire i compo-      |
|                      |                                  |   | nenti AS-interface difettosi            |
| LED 1 3              | Errore interno dell'apparecchio  | • | Prendere nota dei numeri di errore      |
| intermittenza rapida |                                  |   | visualizzati nella finestra messaggi di |
| contemporanea        |                                  |   | errore di asimon e rivolgersi al pro-   |
|                      |                                  |   | duttore                                 |

## 11.3 Reinizializzazione per errore con il tasto «Service»

Un monitor di sicurezza bloccato da un errore (LED **3 OFF/FAULT** rosso intermittente) può essere sbloccato premendo il tasto «Service». Il modulo presente nell'errore viene resettato premendo il tasto. Dopo il reset, per questo modulo è necessario un test d'avviamento.

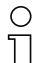

#### Avviso!

L'azionamento del tasto **Service** viene confermato dalla breve accensione di tutti i LED dell'apparecchio.

## 11.4 Sostituzione di slave AS-interface riferiti alla sicurezza, difettose

## 11.4.1 Sostituzione di una slave AS-interface riferita alla sicurezza, difettosa

Se una slave AS-interface prevista per la sicurezza è difettosa, la sua sostituzione è possibile, anche senza PC e riconfigurazione del monitor di sicurezza AS-interface, per mezzo del tasto **Service** del monitor di sicurezza AS-interface.

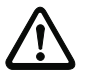

## Attenzione!

Forza di pressione del tasto Service max. 1 N!

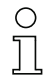

#### Avviso!

Premendo il tasto **Service**, il monitor di sicurezza passa dal modo operativo protetto al modo operativo di configurazione. In ogni caso si disattivano quindi i circuiti di uscita.

L'azionamento del tasto **Service** viene confermato dalla breve accensione di tutti i LED dell'apparecchio.

Procedete come segue:

- 1. Staccare la slave AS-interface difettosa dal cavo AS-interface.
- 2. Premere e tenere premuto per circa 1 secondo il tasto **Service** di tutti i monitor di sicurezza AS-interface che utilizzano lo slave AS-interface riferito alla sicurezza guasto.
- 3. Collegare la nuova slave AS-interface riferita alla sicurezza al cavo AS-interface.
- 4. Premere di nuovo e tenere premuto per circa 1 secondo il tasto **Service** di tutti i monitor di sicurezza AS-interface che utilizzano lo slave AS-interface riferito alla sicurezza.

Premendo la prima volta il tasto **Service** si accerta se manca solo una slave. Ciò viene annotato nella memoria errori del monitor di sicurezza AS-interface. Il monitor di sicurezza AS-interface passa al modo operativo di configurazione. Premendo la seconda volta il tasto **Service** si esegue l'apprendimento della sequenza di codici della nuova slave e si controlla la sua correttezza. Se questa è regolare, il monitor di sicurezza AS-interface ritorna nel modo operativo protetto.

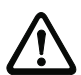

## Attenzione!

Dopo la sostituzione di una slave riferita alla sicurezza, difettosa, è indispensabile controllare il corretto funzionamento della slave nuova.

## 11.4.2 Sostituzione di più slave AS-interface riferiti alla sicurezza

Se su un segmento di AS-interface sono guasti più slave AS-interface riferiti alla sicurezza, per la loro sostituzione si procede come segue:

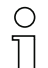

#### Avviso!

Premendo il tasto **Service**, il monitor di sicurezza passa dal modo operativo protetto al modo operativo di configurazione. In ogni caso si disattivano quindi i circuiti di uscita.

L'azionamento del tasto **Service** viene confermato dalla breve accensione di tutti i LED dell'apparecchio.

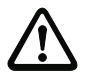

### Attenzione!

Forza di pressione del tasto Service max. 1N!

- 1. Staccare tutte le slave AS-interface difettose dal cavo AS-interface. Collegare tutti i nuovi slave AS-interface riferiti alla sicurezza **già indirizzati** alla linea AS-interface **tranne uno** (in questo caso Auto\_Address non funziona).
- Azionare tutti i nuovi slave collegati, in modo che dallo slave non vengano inviate sequenze di codici (azionare l'arresto d'emergenza, aprire la porta, interrompere la griglia fotoelettrica, ecc.).

## O Avviso!

Il riconoscimento degli errori integrato nel monitor accetta un nuovo slave solo se il punto 2 viene osservato senza alcuna limitazione.

- 3. Premere e tenere premuto per circa un secondo il tasto **Service** di tutti i monitor di sicurezza AS-interface che utilizzano gli slave AS-interface riferiti alla sicurezza guasti.
- 4. Collegare l'ultimo slave mancante e già indirizzato alla linea AS-interface.
- 5. Premere e tenere premuto per circa un secondo il tasto **Service** di tutti i monitor di sicurezza AS-interface che utilizzano gli slave AS-interface riferiti alla sicurezza guasti.
- 6. Staccare dalla linea AS-interface uno degli slave AS-interface sostituiti e non ancora sottoposti a teach-in.
- 7. Premere e tenere premuto per circa un secondo il tasto **Service** di tutti i monitor di sicurezza AS-interface che utilizzano gli slave AS-interface riferiti alla sicurezza guasti.
- 8. Ricollegare lo slave AS-interface staccato in precedenza alla linea AS-interface.
- 9. Attivare il nuovo slave collegato. La sequenza di codici viene ora trasmessa al monitor di sicurezza AS-interface e memorizzata in esso.
- 10. Premere e tenere premuto per circa un secondo il tasto **Service** di tutti i monitor di sicurezza AS-interface che utilizzano gli slave AS-interface riferiti alla sicurezza guasti.
- 11. Ripetere la procedura a partire dal passo 6 eseguendo il teach-in di tutti gli slave AS-interface sostituiti.

Premendo la prima volta il tasto **Service** si accerta se manca solo una slave. Ciò viene annotato nella memoria errori del monitor di sicurezza AS-interface. Il monitor di sicurezza AS-interface passa al modo operativo di configurazione. Premendo la seconda volta il tasto **Service** si esegue l'apprendimento della sequenza di codici della nuova slave e si controlla la sua correttezza. Se questa è regolare, il monitor di sicurezza AS-interface ritorna nel modo operativo protetto.

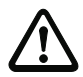

## Attenzione!

Dopo la sostituzione delle slave riferite alla sicurezza, difettose, è indispensabile controllare il corretto funzionamento della slave nuova.

## 11.5 Sostituzione di un monitor di sicurezza AS-interface difettoso

Se un monitor di sicurezza AS-interface è difettoso e deve essere sostituito, non è indispensabile riconfigurare l'apparecchio di ricambio con il software **asimon**, ma vi è la possibilità di riprendere la configurazione dell'apparecchio difettoso nell'apparecchio di ricambio per mezzo di un cavo di download (accessorio a richiesta).

### Condizioni preliminari:

- Un cavo di download è presente (si vedano gli accessori nel capitolo 3.4).
- L'apparecchio di riserva non possiede una configurazione valida nella sua memoria di configurazione.

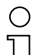

#### Avviso!

Se per l'apparecchio di riserva occorre impiegare un monitor di sicurezza AS-interface già utilizzato, la vecchia configurazione deve essere sostituita da una nuova configurazione che tuttavia non viene abilitata.

## Monitor di sicurezza AS-interface versione < V2.12:

Procedete come segue:

- Staccate il monitor di sicurezza AS-interface difettoso dall'alimentazione elettrica.
- Collegate l'apparecchio difettoso per mezzo del cavo di download (RJ45/RJ45) con l'apparecchio sostitutivo.
- Collegare l'apparecchio di ricambio all'alimentazione elettrica.
- La configurazione dell'apparecchio difettoso viene ora trasferita automaticamente nell'apparecchio di ricambio.

Riconoscete la trasmissione in corso dal LED **READY** giallo costantemente acceso. La fine di una trasmissione conclusa con successo viene indicata dal LED giallo **READY** e dal LED verde **ON** continuamente accesi.

 Staccare il nuovo monitor di sicurezza AS-interface dall'alimentazione elettrica e rimuovere il cavo di download tra i due apparecchi. L'apparecchio di ricambio può essere ora impiegato direttamente in sostituzione dell'apparecchio difettoso.

## Monitor di sicurezza AS-interface versione ≥ V2.12:

Procedete come segue:

- Staccare il monitor di sicurezza AS-interface difettoso dall'alimentazione elettrica e smontarlo.
- Montare il nuovo monitor di sicurezza AS-interface e collegarlo (connettori L+, M ed FE, AS-i+ ed AS-i- ed altri connettori secondo necessità).
- Attivare la tensione di alimentazione per il nuovo monitor di sicurezza AS-interface. Il monitor di sicurezza AS-interface passa al modo operativo di configurazione.
- Collegare il monitor di sicurezza AS-interface guasto non alimentato elettricamente al nuovo monitor di sicurezza AS-interface per mezzo del cavo di scaricamento (RJ45/RJ45) e premere il tasto Service.
- Il monitor di sicurezza AS-interface si riavvia (test dei LED) e viene trasmessa la configurazione. Durante la trasmissione il LED giallo 1 READY è acceso.
- Quando il LED giallo **1 READY** si spegne, la trasmissione è terminata. Separare i due monitor di sicurezza AS-interface e premere di nuovo il tasto **Service**.
- Il monitor di sicurezza AS-interface si riavvia ed inizia ad operare con la configurazione trasferita.

## Indicazione di stato, guasto ed eliminazione degli errori

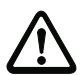

#### Attenzione!

Dopo la sostituzione di un monitor di sicurezza AS-interface difettoso è indispensabile verificare il corretto funzionamento del nuovo monitor di sicurezza AS-interface.

## 11.6 È stato dimenticata la password? E adesso?

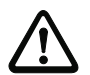

#### Attenzione!

Solo il responsabile della sicurezza deve riassegnare una password dimenticata nel modo descritto qui di seguito!

Se si è dimenticata la password per la configurazione personale, procedere come segue:

- Cercare il protocollo di configurazione valido del monitor di sicurezza AS-interface per il quale non si possiede più la password (tabulato o file). Nella riga 10 (Monitor Section, Validated) del protocollo di configurazione si trova un codice composto da quattro cifre.
  - Se non si dispone del protocollo di configurazione ed il monitor di sicurezza AS-interface non deve essere portato al modo operativo di configurazione, collegare al PC il monitor di sicurezza AS-interface per il quale non si dispone più della password e richiamare il software asimon.
  - Scegliere una configurazione neutra ed in asimon, con Monitor -> Diagnostica, attivare la funzione di diagnosi. Attendere che sullo schermo compaia la configurazione attuale. Questa fase può durare fino a cinque minuti.
  - Aprire la finestra Informazione sul monitor/bus (voce di menu Modifica -> Informazione sul monitor/bus...). Nel registro Titolo si trova il codice di quattro cifre anche nell'area della finestra Tempo di scaricamento.
- 2. Contattare il supporto tecnico del proprio fornitore e comunicare il codice di quattro cifre.
- 3. Da questo codice si può generare una **master password** con cui è possibile riaccedere alla configurazione memorizzata.
- 4. Utilizzare tale master password per arrestare il monitor di sicurezza AS-interface ed immettere una password utente. Per farlo, nel menu Monitor del software di configurazione asimon selezionare la voce di menu Modifica della password....

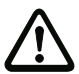

#### Attenzione!

Si noti che l'accesso alla configurazione memorizzata nel monitor di sicurezza AS-interface può influenzare il funzionamento sicuro dell'impianto. Le eventuali modifiche delle configurazioni abilitate devono essere eseguite solo da personale autorizzato. Qualsiasi modifica va eseguita conformemente alle istruzioni del manuale utente del software di configurazione **asimon**.

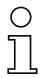

#### Avviso!

Se nel monitor di sicurezza AS-interface non è ancora memorizzata una configurazione valida, si usa la password standard «SIMON».

## 12 Diagnostica tramite la AS-interface

## 12.1 Considerazioni generali

#### Avviso!

 $\bigcirc$ 

L'assegnazione di un indirizzo slave AS-interface per il monitor di sicurezza AS-interface è condizione per una diagnostica del monitor di sicurezza AS-interface del master AS-interface.

Tramite il bus AS-interface è possibile eseguire la diagnosi del monitor di sicurezza AS-interface e dei moduli dal master AS-interface, di regola un PLC con blocco funzionale master.

Per la trasmissione affidabile e l'analisi efficiente dei dati di diagnosi deve essere tuttavia soddisfatta tutta una serie di condizioni:

- Si possono verificare tempi di propagazione di telegramma relativamente lunghi in particolare se si utilizza un ulteriore sistema di bus tra PLC ed AS-interface. A causa della trasmissione asincrona nel master, per due richiami di dati uguali in sequenza, il PLC può non riconoscere quando il monitor di sicurezza AS-interface risponde alla nuova chiamata. Per due richiami di dati diversi in sequenza, la risposta deve pertanto differenziarsi almeno per un bit.
- I dati di diagnosi devono essere consistenti, cioè le informazioni di stato inviati dal monitor di sicurezza AS-interface devono essere adatti agli stati effettivi del modulo, in particolare se il tempo di propagazione fino al PLC è maggiore del tempo di aggiornamento nel monitor di sicurezza AS-interface (circa 30 ... 150ms).
- Il modo operativo del monitor di sicurezza AS-interface determina se un relè disattivato di un circuito di uscita rappresenta lo stato normale. La diagnosi nel PLC va però richiamata solo in caso di deviazione dallo stato normale.

La procedura di diagnosi descritta nel seguito soddisfa queste condizioni e deve essere quindi osservata in ogni caso.

## Svolgimento della diagnosi

Il PLC interroga il monitor di sicurezza AS-interface sempre con due richiami di dati (0) e (1) che forniscono le informazioni di base (stato dei circuiti di uscita, modo operativo di protezione/configurazione) per una diagnosi. Il monitor di sicurezza AS-interface risponde alle due chiamate con gli stessi dati utili (3 bit, D2 ... D0). Il bit D3 è un bit di controllo simile, ma non uguale, ad un toggle bit. Per tutti i richiami di dati pari (0), D3 = 0; per tutti i richiami di dati dispari (1), D3 = 1. In questo modo il PLC è in grado di riconoscere una modifica nella risposta.

I richiami dei dati (0) e (1) forniscono come risposta X000 se è presente lo stato normale (modo operativo protetto, tutto ok). In apparecchi con un solo circuito di uscita e per due circuiti di uscita dipendenti, il circuito di uscita 2 viene contrassegnato sempre con ok. Per due circuiti di uscita indipendenti, un circuito non configurato viene rappresentato anche con ok. Per interpretare ciò che è ok e ciò che non lo è, l'utente deve conoscere la sua configurazione.

Al passaggio del richiamo di dati da (0) a (1), il record di dati viene memorizzato nel monitor di sicurezza AS-interface. Il bit D3 nella risposta resta resettato fino alla conclusione del processo. Il PLC crede quindi di ricevere ancora risposte al richiamo di dati (0). Con D3 settato è pertanto presente un record di dati consistente. Se la risposta del monitor di sicurezza AS-interface con bit D3 settato comunica la disattivazione di un circuito di uscita, nello stato memorizzato si possono ora richiamare dettagliate informazioni di diagnosi mediante richiami di dati (2) ... (B) finalizzati. A seconda dell'impostazione nella configurazione del monitor di sicurezza AS-interface, i richiami di dati (4) ... (B) forniscono informazioni di diagnosi dei moduli ordinati secondo i circuiti di uscita (di veda parte 12.2.2) o non ordinati (si veda parte 12.2.3).

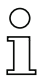

#### Avviso!

Se il monitor di sicurezza AS-interface si trova nel modo operativo di configurazione, l'interrogazione delle informazioni dettagliate di diagnosi tramite i richiami di dati (2) ... (B) non è possibile.

Il nuovo richiamo di dati (0) annulla di nuovo lo stato memorizzato.

## 12.2 Telegrammi

## 12.2.1 Diagnostica monitor di sicurezza AS-interface

### Stato dei circuiti di uscita, modo operativo

| Ο  |  |
|----|--|
| 57 |  |
|    |  |
|    |  |
| 25 |  |

#### Avviso!

La trasmissione alterna dei richiami di dati (0) e (1) è indispensabile per una trasmissione consistente dei dati. vedi «Svolgimento della diagnosi» a pagina 49.

I valori binari dei richiami di dati si riferiscono al livello AS-interface e possono essere eventualmente invertiti a livello PLC.

| Richiamo di dati / | Risposta | Significato                                                   |  |  |
|--------------------|----------|---------------------------------------------------------------|--|--|
| valore             | D3 D0    |                                                               |  |  |
| (0) / 1111         | 0000     | Modo operativo protetto, tutto ok                             |  |  |
| Stato monitor      |          | (circuiti di uscita assenti non configurati o dipendenti sono |  |  |
|                    |          | indicati come ok).                                            |  |  |
|                    | 0001     | Modo operativo protetto, circuito di uscita 1 off.            |  |  |
|                    | 0010     | Modo operativo protetto, circuito di uscita 2 off.            |  |  |
|                    | 0011     | Modo operativo protetto, entrambi i circuiti di uscita off.   |  |  |
|                    | 0100     | Modo operativo di configurazione: Power On.                   |  |  |
|                    | 0101     | Modo operativo di configurazione                              |  |  |
|                    | 0110     | Riservato / non definito                                      |  |  |
|                    | 0111     | Modo operativo di configurazione: errore apparecchio irre-    |  |  |
|                    |          | versibile, è necessario un RESET o una sostituzione           |  |  |
|                    |          | dell'apparecchio.                                             |  |  |
|                    | 1XXX     | Informazioni attuali di diagnosi non disponibili, attendere.  |  |  |

| Richiamo di dati /<br>valore | Risposta<br>D3 … D0 | Significato                                                   |  |  |  |
|------------------------------|---------------------|---------------------------------------------------------------|--|--|--|
| (1) / 1110                   | 1000                | Modo operativo protetto, tutto ok                             |  |  |  |
| Memorizzazione               |                     | (circuiti di uscita assenti non configurati o dipendenti sono |  |  |  |
| delle informazioni di        |                     | indicati come ok).                                            |  |  |  |
| diagnosi (stato              | 1001                | Modo operativo protetto, circuito di uscita 1 off.            |  |  |  |
| monitor)                     | 1010                | Modo operativo protetto, circuito di uscita 2 off.            |  |  |  |
|                              | 1011                | Modo operativo protetto, entrambi i circuiti di uscita off.   |  |  |  |
|                              | 1100                | Modo operativo di configurazione: Power On.                   |  |  |  |
|                              | 1101                | Modo operativo di configurazione                              |  |  |  |
|                              | 1110                | Riservato / non definito                                      |  |  |  |
|                              | 1111                | Modo operativo di configurazione: errore apparecchio irre     |  |  |  |
|                              |                     | versibile, è necessario un RESET o una sostituzione           |  |  |  |
|                              |                     | dell'apparecchio.                                             |  |  |  |

## Stato dei LED dell'apparecchio

I richiami di dati (2) e (3) forniscono un'immagine semplificata dei LED del circuito di uscita (si veda capitolo 9.2) sul monitor di sicurezza AS-interface.

Se la risposta al richiamo di dati (1) = 10XX:

| Richiamo di dati / | Risposta | Significato                                                   |  |
|--------------------|----------|---------------------------------------------------------------|--|
| valore             | D3 D0    |                                                               |  |
| (2) / 1101         | 0000     | Verde = contatti del circuito di uscita chiusi                |  |
| Stato LED circuito | 0001     | Giallo = blocco avviamento/riavviamento attivo                |  |
| di uscita 1        | 0010     | Giallo lampeggiante o rosso = contatti del circuito di uscita |  |
|                    |          | aperti                                                        |  |
|                    | 0011     | Rosso lampeggiante = errore al livello dei componenti         |  |
|                    |          | AS-interface monitorati                                       |  |
|                    | 01XX     | Riservato                                                     |  |

| Richiamo di dati / | Risposta | Significato                                                   |  |
|--------------------|----------|---------------------------------------------------------------|--|
| valore             | D3 D0    |                                                               |  |
| (3) / 1100         | 1000     | Verde = contatti del circuito di uscita chiusi                |  |
| Stato LED circuito | 1001     | Giallo = blocco avviamento/riavviamento attivo                |  |
| di uscita 2        | 1010     | Giallo lampeggiante o rosso = contatti del circuito di uscita |  |
|                    |          | aperti                                                        |  |
|                    | 1011     | Rosso lampeggiante = errore al livello dei componenti         |  |
|                    |          | AS-interface monitorati                                       |  |
|                    | 11XX     | Riservato                                                     |  |

## Codifica dei colori

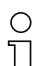

#### Avviso!

Il colore di un modulo corrisponde al colore dei LED virtuali nella vista di diagnostica del software di configurazione **asimon**. Un modulo non associato a nessun circuito di uscita viene rappresentato sempre verde.

| Codice CCC<br>(D2 D0) | Colore                   | Significato                                                                                                    |
|-----------------------|--------------------------|----------------------------------------------------------------------------------------------------|
| 000                   | verde,<br>continuo       | Il modulo è nello stato ON (attivo)                                                                                                    |
| 001                   | verde,<br>intermittente  | Il modulo è nello stato ON (attivo), ma già in transito verso lo stato OFF, per es. ritardo di arresto                                                         |
| 010                   | giallo,<br>continuo      | Il modulo è pronto, ma attende ancora un'altra condizione, per es. conferma locale o tasto Start                                                               |
| 011                   | giallo,<br>intermittente | Condizione di tempo superata, l'azione deve essere ripetuta, per es. tempo di sincronizzazione superato                                                        |
| 100                   | rosso,<br>continuo       | Il modulo è nello stato OFF (disattivato)                                                                                                    |
| 101                   | rosso,<br>intermittente  | Il blocco errori è attivo, sblocco mediante una delle azioni<br>seguenti:<br>• Confermare con il tasto servizio<br>• Power OFF/ON<br>• Bus AS-interface OFF/ON |
| 110                   | grigio,<br>spento        | Nessuna comunicazione con lo slave AS-interface                                                                                                    |

Tabella 12.1: Codifica dei colori

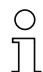

#### Avviso!

Anche nel regolare modo operativo protetto vi sono moduli non nello stato verde. Per la ricerca della causa di una disattivazione, il modulo con l'indice di modulo minimo è il più importante. Gli altri sono eventualmente solo conseguenze (esempio: per un arresto d'emergenza premuto, anche il modulo di avviamento ed il temporizzatore sono nello stato off).

Programmando opportunamente il modulo funzionale nel PLC, l'utente può essere guidato direttamente alla causa primaria dell'errore. Per interpretare ulteriori informazioni occorre in questo caso conoscere esattamente la configurazione ed il funzionamento del monitor di sicurezza AS-interface.

Poiché i numeri dei moduli possono cambiare quando si modifica la configurazione, si raccomanda di utilizzare l'assegnazione degli indici di diagnostica.

## 12.2.2 Diagnostica dei moduli ordinati per circuiti di abilitazione

Con relativa impostazione della configurazione, i richiami di dati (4) ... (B) forniscono informazioni di diagnosi dei moduli ordinati per circuiti di uscita.

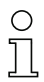

### Avviso!

Tenere presente l'impostazione corretta del tipo di diagnostica nella finestra **Informazione** sul monitor/bus del software di configurazione asimon per il monitor di sicurezza AS-interface.

l valori forniti nei richiami di dati (5) e (6) ed anche (9) e (A) si riferiscono all'indice di diagnostica di modulo del programma di configurazione e non ad un indirizzo di AS-interface.

Eseguire i richiami di dati (4) ... (7) o (8) ... (B) sempre in sequenza per ogni modulo.

## Diagnostica ordinata dei moduli circuito di uscita 1

Se la risposta al richiamo di dati (1) = 10X1:

| Richiamo di dati /   | Risposta | Significato     |                                               |
|----------------------|----------|-----------------|-----------------------------------------------|
| valore               | D3 D0    |                 |                                               |
| (4) / 1011           | 0XXX     | XXX = 0:        | nessun modulo, risposte dei richiami di dati  |
| Numero di moduli     |          |                 | (5) (7) irrilevanti                           |
| diverso dal colore   |          | XXX = 1 6:      | numero di moduli nel circuito di uscita 1     |
| verde circuito di    |          | XXX = 7:        | il numero di moduli è > 6 nel circuito di     |
| uscita 1             |          |                 | uscita 1                                      |
| Richiamo di dati /   | Risposta | Significato     |                                               |
| valore               | D3 D0    |                 |                                               |
| (5) / 1010           | 1HHH     | HHH = 15,14,13: | indice di diagnostica del modulo nel circuito |
| Indirizzo del modulo |          |                 | di uscita 1 della configurazione              |
| HIGH circuito di     |          |                 | (HHHLLL = indice di diagnostica)              |
| uscita 1             |          |                 |                                               |
| Richiamo di dati /   | Risposta | Significato     |                                               |
| valore               | D3 D0    |                 |                                               |
| (6) / 1001           | OLLL     | LLL = I2,I1,I0: | indice di diagnostica del modulo nel circuito |
| Indirizzo del modulo |          |                 | di uscita 1 della configurazione              |
| LOW circuito di      |          |                 | (HHHLLL = indice di diagnostica)              |
| uscita 1             |          |                 |                                               |
| Richiamo di dati /   | Risposta | Significato     |                                               |
| valore               | D3 D0    | _               |                                               |
| (7) / 1000           | 1CCC     | CCC = colore (s | si veda tabella 12.1 a pagina 52)             |
| Colore del modulo    |          |                 |                                               |
| circuito di uscita 1 |          |                 |                                               |

## Diagnostica ordinata dei moduli circuito di uscita 2

Se la risposta al richiamo di dati (1) = 101X:

| Richiamo di dati /   | Risposta | Significato     |                                               |
|----------------------|----------|-----------------|-----------------------------------------------|
| valore               | D3 D0    | _               |                                               |
| (8) / 0111           | 0XXX     | XXX = 0:        | nessun modulo, risposte dei richiami di dati  |
| Numero di moduli     |          |                 | (5) (7) irrilevanti                           |
| diverso dal colore   |          | XXX = 1 6:      | numero di moduli nel circuito di uscita 2     |
| verde circuito di    |          | XXX = 7:        | il numero di moduli è > 6 nel circuito di     |
| uscita 2             |          |                 | uscita 2                                      |
| Richiamo di dati /   | Risposta | Significato     |                                               |
| valore               | D3 D0    | _               |                                               |
| (9) / 0110           | 1HHH     | HHH = 15,14,13: | indice di diagnostica del modulo nel circuito |
| Indirizzo del modulo |          |                 | di uscita 2 della configurazione              |
| HIGH circuito di     |          |                 | (HHHLLL = indice di diagnostica)              |
| uscita 2             |          |                 |                                               |
| Richiamo di dati /   | Risposta | Significato     |                                               |
| valore               | D3 D0    |                 |                                               |
| (A) / 0101           | OLLL     | LLL = I2,I1,I0: | indice di diagnostica del modulo nel circuito |
| Indirizzo del modulo |          |                 | di uscita 2 della configurazione              |
| LOW circuito di      |          |                 | (HHHLLL = indice di diagnostica)              |
| uscita 2             |          |                 |                                               |
| Richiamo di dati /   | Risposta | Significato     |                                               |
| valore               | D3 D0    |                 |                                               |
| (B) / 0100           | 1CCC     | CCC = colore (s | i veda tabella 12.1 a pagina 52)              |
| Colore del modulo    |          |                 |                                               |
| circuito di uscita 2 |          |                 |                                               |

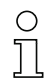

## Avviso!

I richiami di dati da (C) 0011 a (F) 0000 sono riservati.

## 12.2.3 Diagnostica moduli non ordinati

Con relativa impostazione della configurazione, i richiami di dati (4) ... (B) forniscono informazioni di diagnosi dei moduli non ordinati per tutti i moduli.

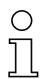

### Avviso!

Tenere presente l'impostazione corretta del tipo di diagnosi nella finestra **Informazione sul monitor/bus** del software di configurazione **asimon** per il monitor di sicurezza AS-interface.

I valori forniti nei richiami di dati (5) e (6) ed anche (9) e (A) si riferiscono all'indice di diagnostica di modulo del programma di configurazione e non ad un indirizzo di AS-interface.

Eseguire i richiami di dati (4) ... (7) o (8) ... (B) sempre in sequenza per ogni modulo.

## Diagnostica non ordinata dei moduli per tutti i moduli

Se la risposta al richiamo di dati (1) = 1001, 1010 o 1011:

| Richiamo di dati /                                                                                                    | Risposta                                                                    | Significato                                                                     |                                                                                                    |
|----------------------------------------------------------------------------------------------------|-----------------------------------------------------------------------------|---------------------------------------------------------------------------------|----------------------------------------------------------------------------------------------------|
| valore                                                                                                    | D3 D0                                                                       |                                                                                 |                                                                                                    |
| (4) / 1011                                                                                                    | 0XXX                                                                        | XXX = 0:                                                                        | nessun modulo, risposte dei richiami di dati                                                                                      |
| Numero di moduli                                                                                                    |                                                                             |                                                                                 | (5) (7) irrilevanti                                                                                                    |
| diverso dal colore                                                                                                    |                                                                             | XXX = 1 6:                                                                      | numero di moduli diverso dal colore verde.                                                                                        |
| verde,                                                                                                    |                                                                             | XXX = 7:                                                                        | numero di moduli diverso dal colore verde è > 6                                                                                   |
| costantemente                                                                                                    |                                                                             |                                                                                 | (per i colori si veda tabella 12.1 a pagina 52).                                                                                  |
| acceso                                                                                                    |                                                                             |                                                                                 |                                                                                                    |
| Richiamo di dati /                                                                                                    | Risposta                                                                    | Significato                                                                     |                                                                                                    |
| valore                                                                                                    | D3 D0                                                                       | _                                                                               |                                                                                                    |
| (5) / 1010                                                                                                    | 1HHH                                                                        | HHH = 15,14,13:                                                                 | indice di diagnostica del modulo della confi-                                                                                     |
| Indirizzo del modulo                                                                                                    |                                                                             |                                                                                 | gurazione (HHHLLL = indice di diagnostica).                                                                                       |
| HIGH                                                                                                    |                                                                             |                                                                                 |                                                                                                    |
|                                                                                                    |                                                                             |                                                                                 |                                                                                                    |
| Richiamo di dati /                                                                                                    | Risposta                                                                    | Significato                                                                     |                                                                                                    |
| Richiamo di dati /<br>valore                                                                                                    | Risposta<br>D3 … D0                                                         | Significato                                                                     |                                                                                                    |
| Richiamo di dati /<br>valore<br>(6) / 1001                                                                                                    | Risposta<br>D3 D0<br>OLLL                                                   | Significato                                                                     | indice di diagnostica del modulo della confi-                                                                                     |
| Richiamo di dati /<br>valore<br>(6) / 1001<br>Indirizzo del modulo                                                                                                    | Risposta<br>D3 D0<br>OLLL                                                   | Significato                                                                     | indice di diagnostica del modulo della confi-<br>gurazione (HHHLLL = indice di diagnostica).                                      |
| Richiamo di dati /<br>valore<br>(6) / 1001<br>Indirizzo del modulo<br>LOW                                                                                                    | Risposta<br>D3 D0<br>OLLL                                                   | Significato<br>LLL = I2,I1,I0:                                                  | indice di diagnostica del modulo della confi-<br>gurazione (HHHLLL = indice di diagnostica).                                      |
| Richiamo di dati /<br>valore<br>(6) / 1001<br>Indirizzo del modulo<br>LOW<br>Richiamo di dati /                                                                              | Risposta<br>D3 D0<br>0LLL<br>Risposta                                       | Significato<br>LLL = I2,I1,I0:<br>Significato                                   | indice di diagnostica del modulo della confi-<br>gurazione (HHHLLL = indice di diagnostica).                                      |
| Richiamo di dati /<br>valore<br>(6) / 1001<br>Indirizzo del modulo<br>LOW<br>Richiamo di dati /<br>valore                                                                    | Risposta<br>D3 D0<br>0LLL<br>Risposta<br>D3 D0                              | Significato<br>LLL = I2,I1,I0:<br>Significato                                   | indice di diagnostica del modulo della confi-<br>gurazione (HHHLLL = indice di diagnostica).                                      |
| Richiamo di dati /<br>valore<br>(6) / 1001<br>Indirizzo del modulo<br>LOW<br>Richiamo di dati /<br>valore<br>(7) / 1000                                                      | Risposta<br>D3 D0<br>0LLL<br>Risposta<br>D3 D0<br>1CCC                      | Significato<br>LLL = I2,I1,I0:<br>Significato<br>CCC = colore (s                | indice di diagnostica del modulo della confi-<br>gurazione (HHHLLL = indice di diagnostica).                                      |
| Richiamo di dati /<br>valore<br>(6) / 1001<br>Indirizzo del modulo<br>LOW<br>Richiamo di dati /<br>valore<br>(7) / 1000<br>Colore del modulo                                 | <b>Risposta</b><br>D3 D0<br>0LLL<br><b>Risposta</b><br>D3 D0<br>1CCC        | Significato<br>LLL = I2,I1,I0:<br>Significato<br>CCC = colore (s                | indice di diagnostica del modulo della confi-<br>gurazione (HHHLLL = indice di diagnostica).<br>si veda tabella 12.1 a pagina 52) |
| Richiamo di dati /<br>valore<br>(6) / 1001<br>Indirizzo del modulo<br>LOW<br>Richiamo di dati /<br>valore<br>(7) / 1000<br>Colore del modulo<br>Richiamo di dati /           | Risposta<br>D3 D0<br>0LLL<br>Risposta<br>D3 D0<br>1CCC<br>Risposta          | Significato<br>LLL = I2,I1,I0:<br>Significato<br>CCC = colore (s<br>Significato | indice di diagnostica del modulo della confi-<br>gurazione (HHHLLL = indice di diagnostica).<br>si veda tabella 12.1 a pagina 52) |
| Richiamo di dati /<br>valore<br>(6) / 1001<br>Indirizzo del modulo<br>LOW<br>Richiamo di dati /<br>valore<br>(7) / 1000<br>Colore del modulo<br>Richiamo di dati /<br>valore | Risposta<br>D3 D0<br>0LLL<br>Risposta<br>D3 D0<br>1CCC<br>Risposta<br>D3 D0 | Significato<br>LLL = I2,I1,I0:<br>Significato<br>CCC = colore (s<br>Significato | indice di diagnostica del modulo della confi-<br>gurazione (HHHLLL = indice di diagnostica).<br>si veda tabella 12.1 a pagina 52) |

| Richiamo di dati /   | Risposta | Significato     |                                               |
|----------------------|----------|-----------------|-----------------------------------------------|
| valore               | D3 D0    | orginiteate     |                                               |
| (9) / 0110           | 1HHH     | HHH = 15,14,13: | indice di diagnostica del modulo della confi- |
| Indirizzo del modulo |          |                 | gurazione (HHHLLL = indice di diagnostica)    |
| HIGH                 |          |                 | · · · · · · · · · · · · · · · · · · ·         |
| Richiamo di dati /   | Risposta | Significato     |                                               |
| valore               | D3 D0    |                 |                                               |
| (A) / 0101           | OLLL     | LLL = I2,I1,I0: | indice di diagnostica del modulo della confi- |
| Indirizzo del modulo |          |                 | gurazione (HHHLLL = indice di diagnostica)    |
| LOW                  |          |                 |                                               |
| Richiamo di dati /   | Risposta | Significato     |                                               |
| valore               | D3 D0    | _               |                                               |
| (B) / 0100           | 10XX     | XX = 00:        | modulo dalla preelaborazione                  |
| Assegnazione al cir- |          | XX = 01:        | modulo dal circuito di uscita 1               |
| cuito di uscita      |          | XX = 10:        | modulo dal circuito di uscita 2               |
|                      |          | XX = 11:        | modulo da entrambi i circuiti di uscita       |

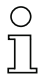

Avviso!

I richiami di dati da (C) 0011 a (F) 0000 sono riservati.

## 12.3 Esempio: schema di interrogazione della diagnosi ordinata per circuiti di abilitazione

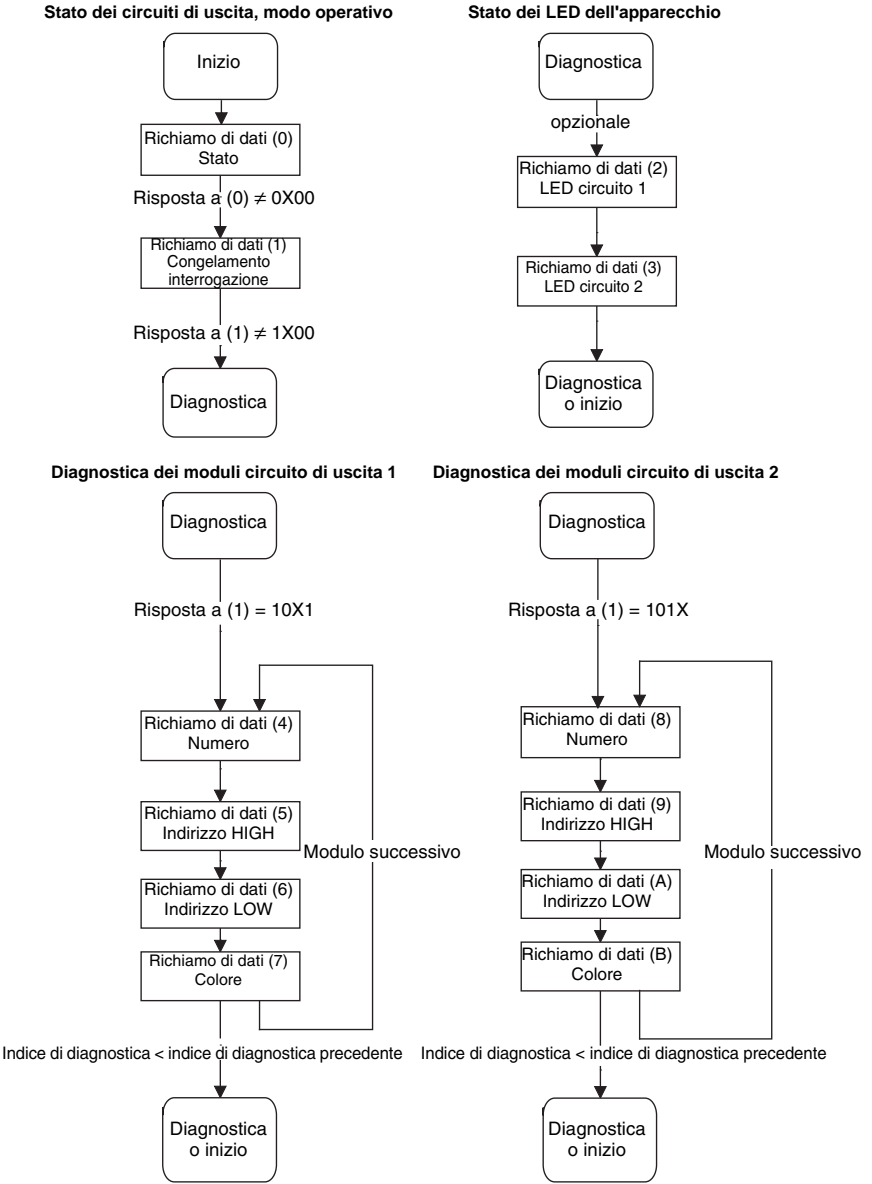

Figura 12.1: Schema di interrogazione della diagnosi ordinata per circuiti di uscita